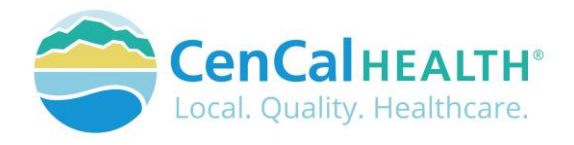

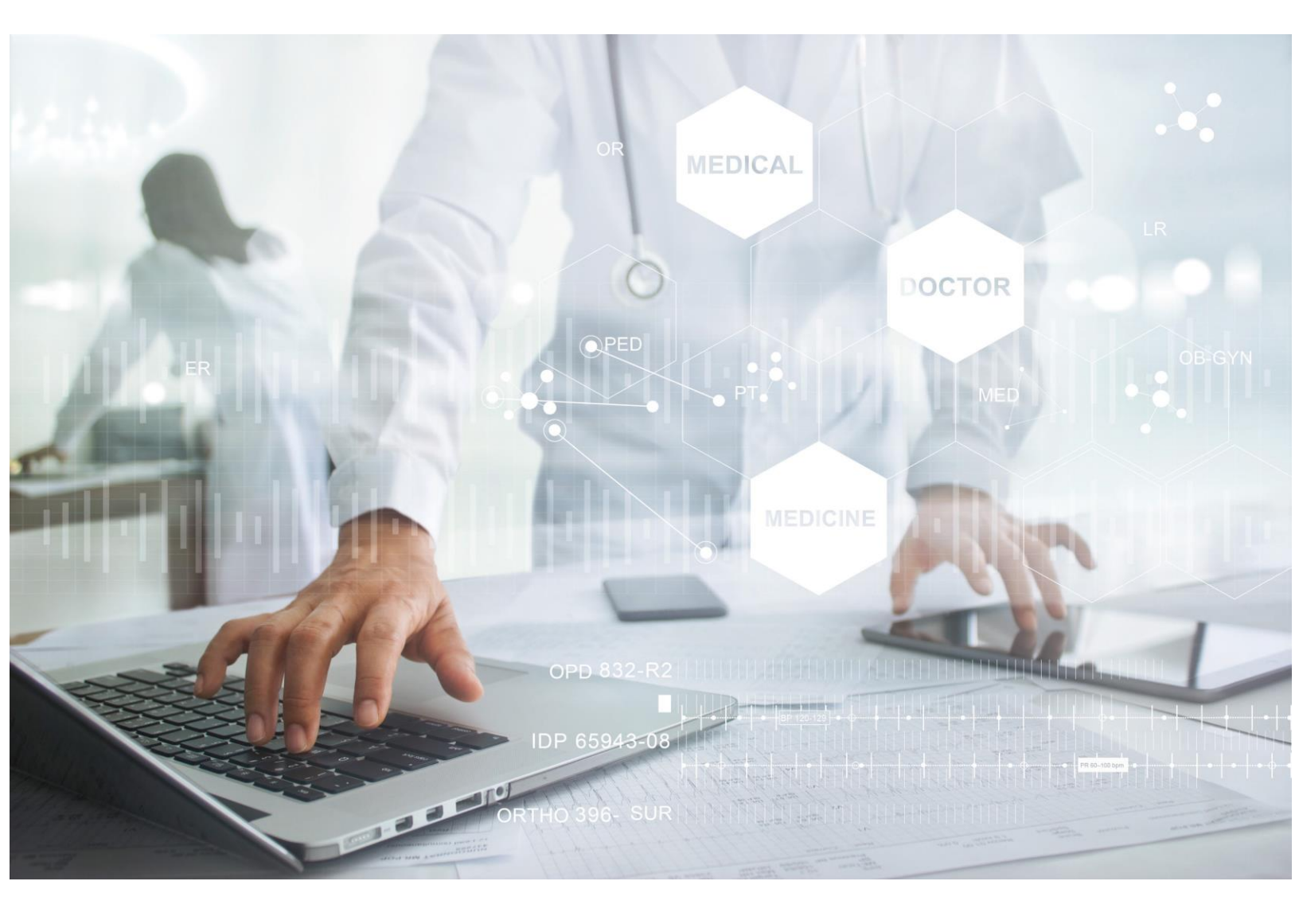

# PROVIDER PORTAL USER GUIDE

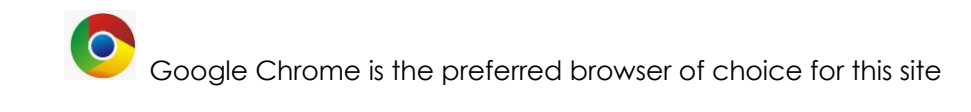

# **Table of Contents**

| INTRODUCTION                                   | 4                                     |
|------------------------------------------------|---------------------------------------|
|                                                | Λ                                     |
|                                                | ۰۰۰۰۰۰۰۰۰۰۰۰۰۰۰۰۰۰۰۰۰۰۰۰۰۰۰۰۰۰۰۰۰۰۰۰۰ |
|                                                |                                       |
| New User Account Access                        |                                       |
| Portal Log In                                  |                                       |
|                                                |                                       |
| DATA FORMS OVERVIEW HOME PAGE                  |                                       |
| LISER MANAGEMENT>USER ACCOUNTS                 | 6                                     |
|                                                |                                       |
| User Accounts                                  |                                       |
| Create New User                                |                                       |
| Grant Portal Screen Roles/Permissions          |                                       |
| Create/Reset User Password                     |                                       |
| UnLock User Account                            | 9                                     |
| Deactivate Accounts                            | 9                                     |
| User Permissions                               | 9                                     |
|                                                |                                       |
| ELECTRONIC FUNDS TRANSFER (EFT)                | 10                                    |
| Dortal EET Enrollmont Stone                    | 10                                    |
| Portal EFT Enrollment Steps                    |                                       |
|                                                | 12                                    |
|                                                | 13                                    |
|                                                | 15                                    |
| CMS-1500                                       |                                       |
| CLAIM REPORT                                   |                                       |
| UB-04 Form                                     |                                       |
| Long Term Care Claim Submission                |                                       |
|                                                |                                       |
| ELIGIBILITY                                    | 16                                    |
|                                                |                                       |
| Check Eligibility                              |                                       |
| Share of Cost (Soc)                            |                                       |
| Adding Member to batch from Eligibility Screen |                                       |
| Batch Eligibility                              |                                       |
|                                                | 20                                    |
| TRANSACTION SERVICES                           | 20                                    |
| Medi-Reservation                               |                                       |
| Share of Cost                                  |                                       |
|                                                |                                       |
| AUTHORIZATION                                  |                                       |
|                                                |                                       |
| Authorization                                  |                                       |
| Upload Attachments                             |                                       |
| Procedures Requiring a Tar                     |                                       |
|                                                |                                       |
| REPORTS                                        |                                       |

| Daily Claims                                    |    |
|-------------------------------------------------|----|
| Capitation                                      |    |
| Pcp Mid-Month                                   |    |
| Case Management                                 |    |
| Patient Profile                                 |    |
| Claim Status                                    |    |
| Claim Report                                    |    |
| Explain Codes                                   |    |
| Pcp 834 Download                                |    |
| Submitter Report                                |    |
| Er Report                                       |    |
| COORDINATION OF CARE                            | 27 |
| Practice Summary                                |    |
| Case Load Summary                               |    |
| Assigned Members                                |    |
| Gaps In Care                                    |    |
| Specialized Program                             |    |
| Authorization Utilization                       |    |
| Mental BHT Services                             |    |
| Hospital Utilization                            |    |
| PROCEDURE PRICER                                |    |
| SMART PROGRAMS                                  | 31 |
| Diabetes Smart                                  |    |
| PCP REASSIGNMENT REQUESTS                       |    |
|                                                 | 34 |
|                                                 |    |
| CenCal Health Medical Request Form (MRF)        |    |
| CenCal Health Pharmacy Authorization Form (PAF) |    |
| Hepatitis C Medication Request Form             |    |
| Synagis Medication Request Form                 |    |
| P & T Formulary Additions/Deletions Form        |    |
| RADIOLOGY BENEFIT MANAGER (RBM)                 | 34 |
| Applicable Service                              |    |
| Expectations                                    |    |
| Required Information                            |    |
| ELECTRONIC EXPLANATION OF PAYMENT (EEOP) REPORT |    |
| CONTACT US                                      | 36 |

# **INTRODUCTION**

Welcome to the CenCal Health Website www.cencalhealth.org . The Website contains many interactive capabilities such as checking member eligibility, request pre-authorizations, claims billing and report capabilities.

This document contains step-by-step instructions on how to access CenCal Health's interactive portal for Providers, Administrators and Staff. Websites are not static documents they are updated and changed constantly to meet the needs of users, to improve functionality, and to meet nationally recognized standards and regulations in healthcare.

# **MEMBER ELIGIBILITY & IDENTIFICATION**

CenCal Health does NOT determine eligibility and a member's eligibility with CenCal Health can change. Medi-Cal members receive a permanent plastic identification card called a Benefits Identification Card or "BIC" and a CenCal Health Insurance card.

GROUP PLAN IDENTIFICATION KEY 110 Santa Barbara Health Initiative (SBHI) Medi-Cal 1120 San Luis Obispo Health Initiative (SLOHI) Medi-Cal

These card must be used for identification purposes but does not provide proof of eligibility. These cards are issued only once and reissued only when information on the card has changed.

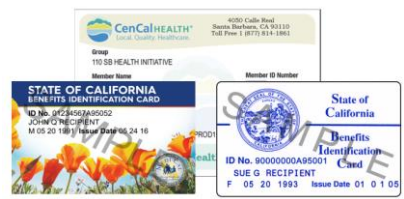

# FOR PROVIDERS

There are many ways to access our Provider Portal once you select 'Providers' icon.

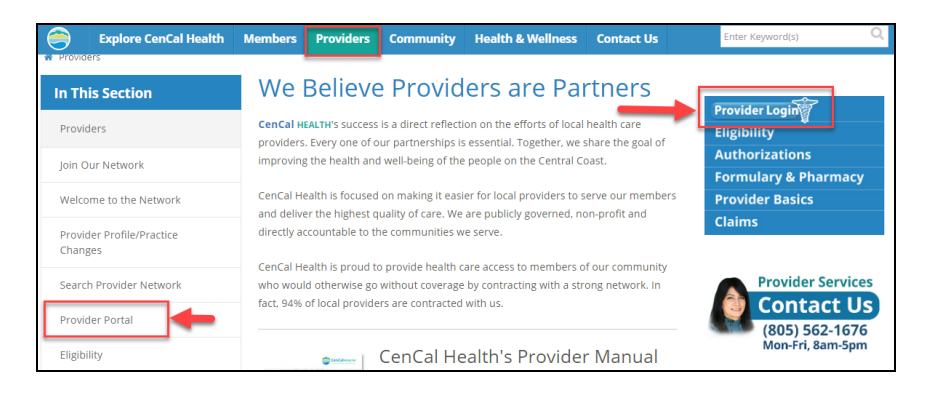

# **POVIDER PORTAL (RESTRICTED)**

#### New User Account Access

This area is "restricted" to authorized users only. New In-Network contracted providers will receive a username and password after they have contacted CenCal Health. For questions on this portal or account access, contact the Web Master at <u>webmaster@cencalhealth.org</u>.

Please appoint a 'Physician/Administrator' for your office as this staff member will manage all user access to the portal and will be responsible for setting your office staff accounts through this portal.

# CenCal Health encourages all individual user accounts to be secure and not used by multiple users. CenCal Health will not be held responsible for any erroneous use of a provider user account.

User Account Information Requirements:

- Provider/Organizations Name
- Tax Identification Number
- National Provider Identifier (NPI)
- Physician/Administrator E-mail address (preferred, organizational email address)
- Point of Contact

# Portal Log In

| Once you click on the Provider Login                                                                                                    | icon, you will see the following screen:    |
|----------------------------------------------------------------------------------------------------|---------------------------------------------|
| Explore CenCal Health Members Providers Community Contact Us Log In                                                                                                    |                                             |
| Log in.                                                                                                    |                                             |
| SECURITY UPDATE:<br>To enhance the security of this portal, CenCal Health has made changes to the user authentication process. You are now available to legin with a<br>authents.                                                                                                    | uid enal                                    |
| Mailed Lag (in:<br>All perceit overs are required to exter an enall address in the UserName field as well as their existing passened. A prompt to create a n<br>parameter with filterin after higging in its the general. If your review a source that the core account small is invalid, the user will must be<br>organization to your addressing or the perceit of the over with source to exclude the core account small is invalid, the user will must<br>output the Tay Domainer for one organization of a time at tog in. | ne personal<br>stact your<br>ne required to |
| Previous portal logins using W# will no longer provide access to the Provider Portal.                                                                                                    |                                             |
| Enter credentials to log in.                                                                                                    |                                             |
| Userstame                                                                                                    |                                             |
| LOG IN                                                                                                    |                                             |
| Forgot your password?                                                                                                    |                                             |

#### First Time Login:

All individual accounts are created by your 'Physician/Administrator' User within your practice. After your account is created, the individual User will login with their email address as their Username, and a temporary password will be provided. The system will prompt the user to create their own individual password.

#### Password Change Policy:

The system will prompt each User to change their password after 180 days of entry.

#### Password Entry Error or Password Assistance:

If you enter your information after (3) three invalid attempts, the system will lock your account. Your 'Physician/Administrator' can also 'Unlock' your account or provide assistance on creating new accounts.

#### Forgot your Password?

All Users can reset their password through the 'Forgot your password?' function and the system auto assign a temporary password for access.

#### Automatic Deactivation Policy:

CenCal Health will automatically deactivate all User accounts if no activity of the portal is utilized after 90days. It is still the responsibility of the Administrative User to deactivate accounts if staff no longer work for your practice.

#### User Screen Role Access:

All interactive features are listed along the left column of the page and are specific to each 'User Role' (i.e. if you submit claims you should see the 'Claims Entry'). Please contact your 'Physician/Administrator' within your organization if you need access to specific roles so you can have them added to your interactive tab.

#### Multi-User Access:

Users could have 'multi-user' access for more than one group (i.e. third party billers that have access to more than one IRS#). In this instance, the User will be able to toggle to each specific IRS# they are assigned to by clicking the IRS drop down box.

| 1                      | Explore CenCal Health Members Providers Community Contact Us Log Off                                                                                                    |                     |
|------------------------|----------------------------------------------------------------------------------------------------|---------------------|
| Providers - Restricted | THE PROVIDER PORTAL IS CHANGINGI Please sign up and learn more about the new Eligibility, Batch Eligibility, Coordination of Care, and<br>Diabetes SMART entry screens. This also includes new security access changes. <u>SSVP for sort without JEES</u>                                                                                                    |                     |
| 123456789              | Data Forms Overview                                                                                                    |                     |
| 225577999<br>995588667 | Security                                                                                                    |                     |
| 456789109              | Cencel Health's Website employs Secure Societ: Layer (SSI) technology to ensure then all information transmitted between: Cencel Health and you<br>is encrypted and secure. This activity however, is only as storing asyon organization's usermane and passioned. Within your organization's usermane and passioned. Within your organization's usermane and passioned. Within your organization's usermane and passioned. Within your organization's usermane and passioned. Within your organization's usermane and passioned. Within your organization's usermain and organization's usermane and passioned. Within your organization's usermane and passioned. Within your organization's usermained and the secure of a need to know has stored as your offendates. | r offic<br>hare the |
| 664488225              | ore cervai reality webmaster know wherever a privileged employee leaves your organization, so that the organization's password can be change<br>CenCal Health webmaster can be contacted at <u>webmaster@cencalhealth.org</u> .                                                                                                    | sy, ine             |

# DATA FORMS OVERVIEW HOME PAGE

The screen above indicates all active forms available on the portal. Please contact your Physician/Administrator should you need access to any of the above screens. The details provided below contain step-by-step instructions on how to access CenCal Health's interactive portal.

| Provider - PCP       | Data Forms Overview                                                                                                    |
|----------------------|----------------------------------------------------------------------------------------------------|
| > Home               |                                                                                                    |
|                      | Security                                                                                                    |
| Claims Entry         | Cencal Health's Website employs Secure Socket Layer (SSL) technology to ensure that all information transmitted between CenCal Health and your office                                                                                                    |
| Eligibility          | is encrypted and secure. This security, however, is only as strong as your organization's username and password. Wonly hour organization, only share the<br>account on a need-to-know basis with staff who must access the CenCal Health web site to perform their jobs. Protect sensitive patient information. Let<br>the CenCal Health webmater know whenever a privileged employee leaves your organization, so that the legislitation's password on be changed. The |
| Transaction Services | CenCal Health webmaster can be contacted at <u>webmaster@cencalhealth.org</u> .                                                                                                    |
| Authorization        | Forms & Reports                                                                                                    |
| Reports              |                                                                                                    |
| Coordination Of Care | Electronic Funds Transfer                                                                                                    |
| Procedure Pricer     | Effective January 1, 2014, Electronic Fund Transfers (EFTs) are available through CenCal Health for various payment types. In order to receive EFTs,<br>providers must enroll for the option to receive their payments electronically.                                                                                                    |
| SMART Programs       | Claim Forms                                                                                                    |
| Downloads            | Five claim form types are supported; CMS-1500, Medical Supplies, UB-04 and LTC, Click on the claim form type on the left to view the form. Upon<br>submission of the form you will exercise a chain exercise where CPUs for the data.                                                                                                    |
| PCP Reassignment     | avanisation on one room your with research a same section interview (secry of this califf).                                                                                                    |
| Pharmacy Forms       | Eligibility                                                                                                    |
| RBM Forms            | Cencel Health has updated its eligibility form and created a batch eligibility form for providers who consistently check eligibility on groups of members.<br>We hope that you find these forms accessible and beneficial.                                                                                                    |

# **USER MANAGEMENT>User Accounts**

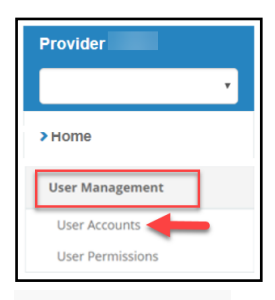

The User Management screen allows all Administrative Users to manage all user accounts within your group, create new user accounts, set roles, reset individual temporary passwords, and terminate accounts for those that no longer need access.

#### User Accounts

Allows the Admin User to view an alphabetized list of your staff's UserName by their organizational email address. To view a full list of Active and Inactive, click on the

Include Inactive Users box located in the top right corner as needed.

| CenCal Health - User Ac                | counts                  |        |                                   |
|----------------------------------------|-------------------------|--------|-----------------------------------|
| Create New User                        |                         |        |                                   |
| Find by First Name,Last Name or Email: | SEARCH                  |        | Include Inactive Users            |
| UserName                               | Job Role                | Active | Actions                           |
|                                        | Office Staff            | Y      | Edit   Password   UnLock   Access |
|                                        | Physician/Administrator | Y      | Edit   Password   UnLock   Access |
|                                        | Physician/Administrator | Y      | Edit   Password   UnLock   Access |

Edit: Allows the Admin User to make changes to your staffs name, activation status, and more remarks.

Password: Allows you to change the users password and create a temporary password

**UnLock**: Allows the Admin User to unlock the individual's password if they try and log into the portal three (3) times incorrectly. This does not change the password, unless you click on 'Reset Password'.

**Access**: This function will allow the Admin User to add/delete screen permissions to your staffs account. These screen permissions are specific to the Provider Portal screens (Eligibility, Auths, Reports, etc.).

#### Create New User

Click on 'Create New User' when you want to give portal permissions to a new staff member

| CenCal Health - User Accounts                                                                                                    |                         |        |                                   |  |
|----------------------------------------------------------------------------------------------------|-------------------------|--------|-----------------------------------|--|
| Create New User                                                                                                    |                         |        |                                   |  |
| Find by First Name,Last Name or Email:                                                                                                    | SEARCH                  |        | Include Inactive Users            |  |
| <u>UserName</u>                                                                                                    | Job Role                | Active | Actions                           |  |
|                                                                                                    | Office Staff            | Y      | Edit   Password   UnLock   Access |  |
| and the second second se | Physician/Administrator | Y      | Edit   Password   UnLock   Access |  |
| and the second second se | Physician/Administrator | Y      | Edit   Password   UnLock   Access |  |

Enter your staff members individual email address (this will become their individual UserName when logging into the portal) along with all other required fields.

The 'Department' and 'Remarks' field is free hand text boxes. The 'Job Role' drop down box will allow you to choose job roles with predefined permission sets for your staff (if you want to customize it, click on 'Other'),

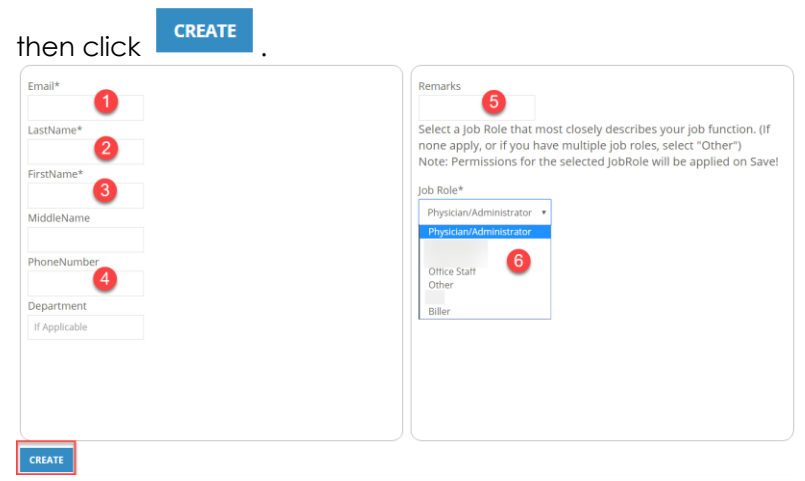

\*\***Helpful Tip:** If you enter the wrong 'Email' address, you will need to deactivate the account and create a new one with the correct email address.

This next screen will auto populate the details for this user and allow the Admin User to manage 'Edit' or add 'Permissions' to the new account.

| Application<br>Back to User List   Ed | n Access for<br>it User | :              |          |                         |           |                |                    |
|---------------------------------------|-------------------------|----------------|----------|-------------------------|-----------|----------------|--------------------|
| Туре                                  | Vendor Name             | Effective Date | End Date | Job Role                | Job Other | Default Access | Actions            |
| Vendor                                |                         | 10/17/2019     |          | Physician/Administrator | N/A       | V              | Edit   Permissions |

Edit: Allows the Admin User to make changes the user's JobRole, Active Status, and End\_Date the account.

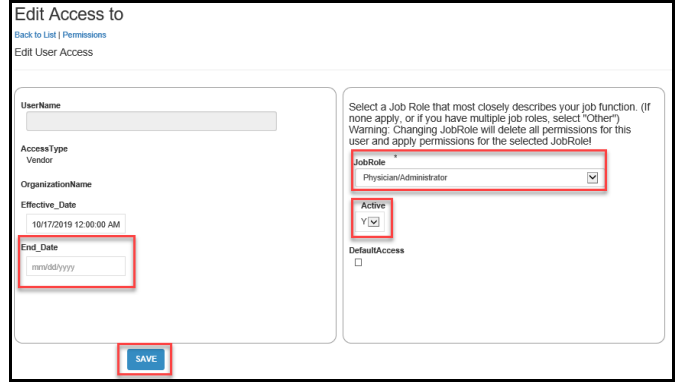

**JobRoles:** This function will allow the Admin User to add/delete screen permissions to your staffs account. These screen permissions are specific to the Provider Portal screens (Eligibility, Auths, Reports, etc.).

Back to List: Takes you back to the original staff Application User Account list

If you need to give access to a separate user that has multiple accounts with other provider groups (e.i. a Biller that bills for many different doctors), please contact our Webmaster at <u>www.webmaster@cencalhealth.org</u> or directly at (805) 562-1676 and they will assist with this user account.

### Grant Portal Screen Roles/Permissions

Will allow the Admin User to create additional portal screen permissions to a user account. All screen permissions will be listed in the top blue box.

| Туре                                                                                                    | Vendor Name                                  | Effective Date                                                                                                    | End Date               | Job R         | ole                                                                    | Job Other                                                                       | Default Access | Action      | s    |
|----------------------------------------------------------------------------------------------------|----------------------------------------------|----------------------------------------------------------------------------------------------------|------------------------|---------------|------------------------------------------------------------------------|---------------------------------------------------------------------------------|----------------|-------------|------|
| Vendor                                                                                                    | 100.000                                      | 10/17/2019                                                                                                    |                        | Physician/Adr | ministrator                                                            | N/A                                                                             | Y              | Edit Permis | ssio |
| Page 1 of 1                                                                                                    |                                              |                                                                                                    |                        |               |                                                                        |                                                                                 |                |             |      |
| 1                                                                                                    |                                              |                                                                                                    |                        |               |                                                                        |                                                                                 |                |             |      |
| lanage A                                                                                                    | ccess Permissions                            |                                                                                                    |                        |               |                                                                        |                                                                                 |                |             |      |
| Permissions f                                                                                                    | OF John Doe (Other):                         |                                                                                                    |                        |               |                                                                        |                                                                                 |                |             |      |
| armissionNama                                                                                                    | Effective Date End Date                      | Last Modified Date                                                                                                    | Last Modified By       |               |                                                                        |                                                                                 |                |             |      |
| tertation                                                                                                    | 11/20/2018 2:42:22 PM 11/20/2018 2:42:22 PM  | 11/20/2018 2:42/21 EN                                                                                                    | ANGARCIARCENCALM       | EALTH ORG     |                                                                        |                                                                                 |                |             |      |
| athorization Encode                                                                                                    | 5/24/2018 11/22-45 AM                        | 5/24/2018 11/22:45 44                                                                                                    | ANGARCIARCENCALM       | EALTH ORG     |                                                                        |                                                                                 |                |             |      |
| thorization Form20                                                                                                    | 5/24/2018 11:22-41 AM                        | 5/24/2018 11:22:41 48                                                                                                    | ANGARCIARCENCAL        | EALTH ORG     |                                                                        |                                                                                 |                |             |      |
| abiorización Pormizo                                                                                                    | 5/24/2016 11/22/11 AM                        | 5/24/2016 11:22:41 AM                                                                                                    | AND AN CLASS CENCALM   | CALTH. ORG    |                                                                        |                                                                                 |                |             |      |
| uthorization Procedures                                                                                                    | 5/24/2018 11:22:44 AM                        | 5/24/2018 11:22:44 AM                                                                                                    | ANGARCIA SCENCALH      | LALTH.ORG     |                                                                        |                                                                                 |                |             |      |
| ithonization-icae                                                                                                    | 107272019 1230000 AM                         | 10/2/2019 11:57:54 AM                                                                                                    | EGINDERECENCALHE       | ALTH.ONG      |                                                                        |                                                                                 |                |             |      |
| uthorization-Report                                                                                                    | 5/24/2018 11:22:44 AM                        | 5/24/2018 11:22:44 AM                                                                                                    | ANGARCIA/ECENCALH      | EALTH.ORG     |                                                                        |                                                                                 |                |             |      |
| uthorization-TAR                                                                                                    | 5/24/2018 11:22:42 AM                        | 5/24/2018 11:22:42 AM                                                                                                    | ANGARCIA@CENCALH       | EALTHLORG     |                                                                        |                                                                                 |                |             |      |
| Job Role<br>Valena Debage Juliana va<br>Rect<br>Sect<br>Terteche Date<br>10/02/2019<br>End Date:<br>mm/dd/yay<br>Add<br>Add a group of<br>Default Role<br>Refer<br>Select<br>Select<br>Erfecte Date<br>10/02/2019<br>End Date: | Select to add<br>group screen<br>permissions | Remains there is an array of the second second seco | •<br>ermissions from . | Access        | Click 'Add'<br>permission<br>effective da<br>screen acce<br>'End Date' | to change scree<br>s, and 'update'<br>ates to remove<br>sss.<br>will need to be | en             |             |      |
| Add a Permissio                                                                                                    | (Authorizations,<br>Claims, etc.)            | Update All Permissio<br>Effective Date:<br>10/02/2019<br>End Date:                                                                                                    | ons From Access        |               | entered in<br>screen perr                                              | order to remov<br>nissions                                                      | e              |             |      |
| Permission:                                                                                                    | , <b>—</b>                                   | mm/dd/yyyyy                                                                                                    |                        |               |                                                                        |                                                                                 |                |             |      |
| Effective Date:                                                                                                    | Select to add                                | Update All                                                                                                    |                        |               |                                                                        |                                                                                 |                |             |      |
| 10/02/2019                                                                                                    | individual screen                            |                                                                                                    |                        |               |                                                                        |                                                                                 |                |             |      |
| End Date:                                                                                                    | permissions access                           |                                                                                                    |                        |               |                                                                        |                                                                                 |                |             |      |
| mm/dd/yyyy                                                                                                    | (RAF, TAR 50-1,                              |                                                                                                    |                        |               |                                                                        |                                                                                 |                |             |      |
|                                                                                                    |                                              |                                                                                                    |                        |               |                                                                        |                                                                                 |                |             |      |

# Create/Reset User Password

On the main User Account page, search for your staff member and click 'Password'. This allows the Admin User to create, reset, or change the Users password and create a temporary password.

| CenCal Health - User A                 | Accounts                |        |                                   |
|----------------------------------------|-------------------------|--------|-----------------------------------|
| Find by First Name,Last Name or Email: | SEARCH                  |        | Include Inactive Users            |
| <u>UserName</u>                        | Job Role                | Active | Actions                           |
|                                        | Office Staff            | Y      | Edit Password UnLock   Access     |
|                                        | Physician/Administrator | Y      | Edit   Password   UnLock   Access |
|                                        | Physician/Administrator | Y      | Edit   Password   UnLock   Access |

The screen will auto assign a temporary password for your user when creating or resetting a password. The Admin User can also create a different temporary password as long as it meets the specific minimum

character criteria. After you click set/reset password, the system will then send your staff member their temporary password, along with a confirmation email to the Admin User.

The account will then be placed in a temporary status and your user will need to log in with the assigned temporary password and create their own password.

| Set/Reset User's Application Password.                                                                                                    |                                                                                                    |              |  |  |  |
|----------------------------------------------------------------------------------------------------|----------------------------------------------------------------------------------------------------|--------------|--|--|--|
| Back to List                                                                                                    |                                                                                                    |              |  |  |  |
| Set or Reset johndoe@mdclinic.org password.                                                                                                |                                                                                                    |              |  |  |  |
| UserName<br>Johndoe@mdclinic.org<br>Confirm generated password or Create<br>Min Length 8 Characters, Min 1 Upperc.<br>Password<br>Rada38.8 | The system will automatically create<br>a temporary password for each user<br>or the Admin User can create one. | al Character |  |  |  |
| Confirm password SET/RESET PASSWORD                                                                                                    |                                                                                                    |              |  |  |  |

#### UnLock User Account

If a user logs into the Provider Portal and it is entered incorrectly three (3) times, the system will automatically lock the user account, and they will need to contact their Administrator to 'UnLock' their account. The User can also create a new password for themselves through the 'Forgot your password?' function.

| CenCal Health - User A                                                                                         | ccounts                 |        |                                   |
|----------------------------------------------------------------------------------------------------|-------------------------|--------|-----------------------------------|
| Create New User                                                                                                |                         |        |                                   |
| Find by First Name,Last Name or Email:                                                                         | SEARCH                  |        | Include Inactive Users            |
| <u>UserName</u>                                                                                                | Job Role                | Active | Actions                           |
|                                                                                                    | Office Staff            | Y      | Edit   Password   UnLock   Access |
|                                                                                                    | Physician/Administrator | Y      | Edit   Password   UnLock   Access |
| the second second second second second second second second second second second second second second second s | Physician/Administrator | Y      | Edit   Password   UnLock   Access |

### Deactivate Accounts

Go to the main 'Application Access List' and locate your staff name via the search tool and click 'Edit'.

| CenCal Health - User                   | Accounts                |        |                                   |
|----------------------------------------|-------------------------|--------|-----------------------------------|
| Create New User                        |                         |        |                                   |
| Find by First Name,Last Name or Email: | SEARCH                  | _      | Include Inactive Users            |
| <u>UserName</u>                        | Job Role                | Active | Actions                           |
|                                        | Office Staff            | Y      | Edit Password   UnLock   Access   |
|                                        | Physician/Administrator | Y      | Edit   Password   UnLock   Access |
|                                        | Physician/Administrator | Y      | Edit   Password   UnLock   Access |

Switch 'Active' drop down to 'N', enter an 'End\_Date' and click 'Save'.

| UserName<br>AccessType<br>Cright Science a Job Role that most close<br>tonce apply or if you have multiple<br>Warning Changing Job Role that<br>user and appy permissions for the<br>user and appy permissions for the<br>UserName<br>BirkCive Jue<br>AccessType<br>Cright Science Access<br>BirkCive Jue<br>AccessType<br>Cright Science Access<br>Display Control Science Access<br>Display Control Science Access<br>Displa |                                                                                                    |
|----------------------------------------------------------------------------------------------------|----------------------------------------------------------------------------------------------------|
| Defaultitions                                                                                                    | y desoribes your job function, (if<br>job roes, select "Other")<br>(in the al permassion for this<br>selected JobRote! |

#### User Permissions

The screen below indicates 'Permissions' and the ability to 'Edit' all of your staff that are under the same group Tax ID#.

Edit: Allows the Admin User to edit that Users account details

Permissions: Allows the Admin User to change their individual screen permission access and/or to make them additional Admin Users.

|                                  | ۲   | Explor                 | e CenCal Health Men | bers Providers | Community | Contact Us | Log Off  |          |           |                |                    |
|----------------------------------|-----|------------------------|---------------------|----------------|-----------|------------|----------|----------|-----------|----------------|--------------------|
| Providers - Restricted<br>(DEMO) | , B | Applic<br>lack to User | ation Acces         | ss for:        |           |            |          |          |           |                |                    |
| Home                             |     | Туре                   | Vendo               | r Name         | Effect    | ive Date   | End Date | Job Role | Job Other | Default Access | Actions            |
|                                  |     | Vendor                 |                     |                | 03/1      | 8/2020     |          | Biller   | N/A       | Ø              | Edit   Permissions |
| Web Site Guide                   | P   | age 1 of 1             |                     |                |           |            |          |          |           |                | 1                  |

# **ELECTRONIC FUNDS TRANSFER (EFT)**

| Electronic Funds Transfer |
|---------------------------|
| > EFT                     |
| EFT Enrollment            |

Electronic Fund Transfers (EFT) is a method of a weekly payment offered by CenCal Health to our participating contracted providers. EFT automatically credits all payments due for healthcare services performed directly to your savings or checking account. This payment method replaces issuing a paper check for various payment types, including or related to claims processing, i.e. EOPs, Capitation and Incentive payments (PCP Incentive Program, Inpatient

Readmission Program, Diabetes SMART Program and the Breathe (Asthma) SMART Program). For additional information go to www.cencalhealth.org/providers/claims

In order to receive EFT, providers must enroll for the option through our Provider Portal to receive electronic payments. Follow the steps below to enroll or deactivate an account in this method of payment.

#### Portal EFT Enrollment Steps

Providers can enroll for EFT through the 'Electronic Funds Transfer' section of our website (user job role must be included in your individual user access). Please contact your portal Physician/Administrator if you need access to this section of the portal.

| Provider<br>NPI<br>CONTACT |                      | ¥ | PROVIDER                       |                                                                |
|----------------------------|----------------------|---|--------------------------------|----------------------------------------------------------------|
| dd Bank                    |                      |   | EFT Enrollmer                  | It Instructions                                                |
| Select a Bank              |                      |   | 1. Enter Nam                   | e and Email contact information                                |
| ROUTING NUMBER             |                      |   | 2. Select a ba<br>contact your | ank. If your bank does not appear on the list,<br>service rep. |
| ACCOUNT NUMBER             | seeu an Account Type |   | 3. Enter your                  | bank information. Note: All fields are required.               |
| ACCOUNT HOLDER             |                      |   | 4. Click "Sav                  | e Bank* 📕 Icon button                                          |
|                            |                      |   | 5. You will re                 | cieve a confirmation email with further instructions           |
|                            |                      |   | Navigate to t                  | he EFT page to view your EFT account details.                  |

The Bank Information section should be completed with the information for the bank account for which EFTs will be deposited. This includes EOP payments, and for Primary Care Providers, capitation and incentive payments.

Once you select a bank, the name of the bank associated with that routing number will automatically be filled in the Bank Name field.

Click and an email will be sent to the individual noted in the 'Contact' section acknowledging that the enrollment process has been initiated.

Once a provider's enrollment has been submitted through the portal, a notification to the authorized person

at the practice will be required to the information submitted within two (2) business days through the provider portal.

| Bank(s)                     | + /                    | Edit Information                                                                                                    |    |
|-----------------------------|------------------------|----------------------------------------------------------------------------------------------------|----|
| Active                      |                        | 1. Check EFT Status. If EFT Status = "PROCESSED", continue<br>to step 2. If EFT Status not = "PROCESSED" check back later.                                                                                | )  |
| BANK NAME<br>ROUTING NUMBER |                        | <ol> <li>You should have received 2 test transactions deposited into<br/>the bank account requested for EFT. You will need the exact<br/>deposit amounts to complete the confirmation process.</li> </ol> |    |
| ACCOUNT STATUS              | PENDING<br>(PROCESSED) | 3. Click "Confirm" and a Confirm Verification Amounts pop-up window will appear. Enter the amounts of the test transactions.                                                                              |    |
| BANK ENROLL DT              | 2/18/2019 1:36:27 PM   | 4. Click the "Confirm" button on the Confirm Verification<br>Amounts pop-up window.                                                                                                    |    |
| BANK SHORT NAME             |                        | 5. If the transaction amounts you entered match our records, ar<br>"Update Bank" button will appear.                                                                                                    | ı  |
|                             | Confirm DeActivate     | <ol> <li>Click "Update Bank" and the bank confirmation process will the<br/>complete and your EFT Bank Account status will be updated to<br/>"Verified".</li> </ol>                                       | be |
| BANK 1 of 1                 |                        | Once your bank has been verified, you will be able to select<br>what payment type(s) you wish to configure for this EFT Bank<br>Account.                                                                  |    |

Once confirmed, CenCal Health will initiate two (2) verification transactions (two deposits totaling \$0.25) to each bank account enrolled. The assigned user will be able to enter the two deposit amounts themselves when you log back into the portal under EFT Enrollment.

| Confirm Verification Amounts                    |        | ×       |
|-------------------------------------------------|--------|---------|
| Enter Amounts prefixed with 0.<br>Ver Amount 1: |        |         |
| Enter Amount 0.00                               |        |         |
| Ver Amount 2:                                   |        |         |
| Enter Amount 0.00                               |        |         |
|                                                 | Cancel | Confirm |

Once you verify the exact two amounts, press confirm. Please note: In order to track EFT transactions to bank statement(s) and/or to electronic remittance advice (835 files), providers will need to contact their financial institution and request that the Transaction Reassignment Number (TRN) be added to their statements for these transactions. This request should only need to be made once.

| Active 🔘        |                         | PMT_TYPE | BANK_NAME MOD    | FIED_BY MODIFIED_DATE                  |         |
|-----------------|-------------------------|----------|------------------|----------------------------------------|---------|
| BANK NAME       | JPMORGAN CHASE BANK, NA | EOB      |                  | 2/28/2019<br>3:25:21 PM                |         |
| ACCOUNT STATUS  | VERIFIED                |          |                  |                                        |         |
| BANK ENROLL DT  | 2/18/2019 1:36:27 PM    |          | -                | Li i i i i i i i i i i i i i i i i i i |         |
| ACCOUNT TYPE    | CHECKING                | 1        | EOB              | 1                                      |         |
| ACCOUNT NUMBER  |                         |          | JPMORGAN CHAS    | •                                      | Click S |
| BANK SHORT NAME |                         |          | CAP              |                                        |         |
| ACCOUNT HOLDER  |                         | 2        | Select A Bank    |                                        |         |
|                 |                         |          | INC              |                                        |         |
|                 | DeActivat               | 3        | Colored & Double |                                        |         |

Please add your bank to all three (1-3) payment types by clicking on the drop-down boxes. Payment configuration will be added to all three (1-3) payment types after you click the blue icon to save.

| EFT ENROLL DATE<br>CONTACT | 2/18/2019 1:36:27 PM     | EMAIL        |           |             |             |
|----------------------------|--------------------------|--------------|-----------|-------------|-------------|
| ank(s)                     |                          | Payment Conf | iguration |             |             |
| Active                     |                          | PMT_TYPE     | BANK_NAME | MODIFIED_BY | MODIFIED_DA |
| BANK NAME                  | PROPERTY OFFICE BASE AN  | INC          | JPMORGAN  |             | 2/28/2019   |
| ROUTING NUMBER             | anisonana onnoe bran, na |              |           |             |             |
| ACCOUNT STATUS             | VERIFIED                 | ECB          | JPMORGAN  |             | 2/28/2019   |
| BANK ENROLL DT             | 2/18/2019 1:36:27 PM     |              |           |             | 3:25:21 PM  |
| ACCOUNT TYPE               | CHECKING                 | CAP          | JPMORGAN  |             | 2/28/2019   |
| ACCOUNT NUMBER             |                          |              | ÷         |             | 3:29:35 PM  |
| BANK SHORT NAME            |                          |              |           |             |             |
| ACCOUNT HOLDER             |                          |              |           |             |             |
| NNK 1 of 1                 | Delate                   | 3            |           |             |             |

When all of the steps listed above are completed, and verified by CenCal Health, your first test payment will be received two (2) business days after the payment has been initiated. A one time verification confirmation will be sent to the authorized person at your practice via email confirming that all payments will now be received electronically to your bank after payment is initiated (ACH payments require two days to process).

CenCal Health will continue to send payments to the Financial Institution indicated until notified by Provider/Submitter of a change of the Financial Institution authorized to receive payments. The Provider Portal 'EFT' section of the website will allow the assigned user to 'Edit' or 'DeActivate' your EFT enrollment account(s).

If Financial Institution information changes, or you receive payment failure, or for general questions, please notify CenCal Health via email at eff@cencalhealth.org or contact our Finance Department at (805) 562-1081.

#### **De-Activation Steps**

Log back into the portal EFT section of the website, and select the 'Edit' button for the account you want to deactivate.

|     | ount |                              |                     |                |                                       |         |
|-----|------|------------------------------|---------------------|----------------|---------------------------------------|---------|
| NEI | NAME | BANK_NAME                    | AGCOUNT(EFT) STATUS | REP            | PAYMENT TYPES                         | ACTIONS |
|     |      | RABOBANK, NA                 | VERIFIED            | No Rep<br>Code | EOB [] [ Capitation []   Incentive [] | E.M.    |
|     |      | RABOBANK, NA                 | VERIFIED            | No Rep<br>Code | EOB []   Capitation []   Incentive [] | Call    |
|     |      | BANK OF AMERICA, N.A.,<br>CA | VERIFIED            | No Rep<br>Code | EOB 🗹   Capitation 🗹   Incentive 🗹    | Eat     |
|     |      | RABOBANK, NA                 | VERIFIED            | No Rep<br>Code | EOB 🗌   Capitation 🗍   incentive 🗍    | Edt     |

Under 'Payment Configuration' select the pencil icon to edit, then you will need to detach the bank account from each payment type by using selecting 'Select A Bank' in the drop down box.

| ctive          |                           | PMT_TYPE | BANK_NAME                 | MODIFIED_BY | MODIFIED_DAT           |
|----------------|---------------------------|----------|---------------------------|-------------|------------------------|
| BANK NAME      | BANK OF AMERICA, N.A., CA | EOB      | BANK OF<br>AMERICA, N.A., |             | 3/8/2019 2:45:41<br>PM |
| OUTING NUMBER  | VERIFIED                  | CAP      | BANK OF                   |             | 3/8/2019 2:45:41       |
| BANK ENROLL DT | 3/8/2019 2:45:18 PM       |          | AMERICA, N.A.,            |             | РМ                     |
| CCOUNT TYPE    | CHECKING                  | INC      | BANK OF<br>AMERICA, N.A., |             | 3/8/2019 2:45:41<br>PM |
| ANK SHORT NAME |                           |          |                           |             |                        |
|                |                           |          |                           |             |                        |
|                | DeActivate                |          |                           |             |                        |

|            | Click Save |          |  |
|------------|------------|----------|--|
| EOB        |            |          |  |
| Select A B | ank        |          |  |
| BANK OF    | AMERICA,   |          |  |
| INC        |            |          |  |
| BANK OF    | AMERICA,   | <b>×</b> |  |
|            |            |          |  |

Once all accounts are in the 'Select A Bank' status select 💾 icon to save.

# CLAIMS ENTRY CMS-1500

| Claim | s Entry      |   |
|-------|--------------|---|
| CMS   | -1500        |   |
| UB-0  | 4            | _ |
| LTC   |              |   |
| LTC ( | (Entry Only) |   |

There are four different types of claim forms that are supported on the Website: CMS-1500, UB-04, LTC, and LTC (Entry Only) Form. Below we will use the most common claim form type, the CMS-1500, for illustration.

Once you submit your claim you will receive a **Claim Control Number (CCN)**. Every CCN is a unique identifier for each claim submitted to CenCal Health. The CCN consists of the date the claim is received (e.g. 20050309), the provider type

(e.g. 02 is medical), the claim type (e.g. 88 is a Medi-Medi crossover claim), and a sequence number. For website submitted claims, the claim type is 09.

An example of a CCN appears below:

| CenCal Health CMS-1500 Form          |                             |  |  |  |  |  |  |  |  |
|--------------------------------------|-----------------------------|--|--|--|--|--|--|--|--|
| 'our form was received successfully. |                             |  |  |  |  |  |  |  |  |
| Your Claim Contro                    | Number is 2016091402923640. |  |  |  |  |  |  |  |  |
|                                      |                             |  |  |  |  |  |  |  |  |

| CCN           |                   | C              | enCal Health CM | S-1500 Form    |                   |               |                    |
|---------------|-------------------|----------------|-----------------|----------------|-------------------|---------------|--------------------|
| Plan          | Claim Type        | Provider#      | Member#         |                | Condition Related | to Anesthesia | PickUp             |
|               | Physician 🗸       | 1225184963     |                 | Employment     |                   | Start         |                    |
| Onset Date    | Referring Prov#   | Relationship   | Pat. Status     | Auto Acc       |                   | Stop          |                    |
|               |                   | Self 🗸         |                 | Other Acc      |                   | SOC           |                    |
| Res           | erved For Local U | se             | D               | iagnosis Codes |                   | Hospitaliza   | ation Outside Lab? |
|               |                   | A. [           | В.              | C.             | D.                | From          |                    |
|               |                   | E. [           | F.              | G. 🔽           | Н.                | To            | _                  |
|               |                   | × . Г          | J. 🔽            | К.             | L.                | Auth#         | _                  |
| Dates of      | Service Place     | Ema Di         | Deneti Marili   | Diag           | Change Over       | Fam Renderin  |                    |
| 1             |                   |                |                 | Codes          | Charge Quan       |               | Autim NDC#         |
| 2             |                   |                |                 |                |                   | — i i         |                    |
| 3             | — i—              |                | i — i — i       |                |                   | — i—— i-      | —————— —           |
| 4             |                   |                |                 |                |                   | — i— i-       | — — — T            |
| 5             |                   |                |                 |                |                   | — i—— i-      |                    |
| 6             |                   |                |                 |                |                   |               |                    |
| Patient Acct# | Total Charge      | Provider Taxon | omy**           |                |                   |               |                    |
| Submit Forn   | Query Re          | set Form       |                 |                |                   |               |                    |

To maneuver through the screen use your Tab key. Shift + Tab will allow you to move back one box. Click on the 'Submit Form' button to send the claim. Note: Your Enter key will reset the screen NOT submit the claim.

Dates are entered in the YYYYMMDD format (e.g. 20010321 for March 21, 2001).

Once the claim is completed, press the submit Form icon. Keep in mind your 'Enter' key will reset the form. After submitting, you will receive a message, "Your form was received successfully. Your Claim Control Number is YYYYMMDD0#9#####" as shown above.

You may then select Edit this Claim or Continue to a new Claim. If you select Edit this Claim, it will take you to the CenCal Health Claim Editor (see below). You will see a summary of the claim including the Explain Codes (Ex Codes). This is how the claim will appear on your next Explanation of Benefits (EOB).

|              |          |          | Cen                 | Cal H  | ealth Clain   | n Editor                |          |                 |          |  |
|--------------|----------|----------|---------------------|--------|---------------|-------------------------|----------|-----------------|----------|--|
| CCN<br>2016  |          |          | Provider#<br>WEBPRC | e<br>V | Name<br>John  | Doe                     |          |                 |          |  |
| Plan<br>SBHI |          |          | Member#<br>WEBMEM   | ИВ     | Name<br>Smith | Name<br>Smith, Jennifer |          | DOB<br>20000101 |          |  |
| Line#        | Eff Date | End Date | Proc/Drug           | Mod    | Quantity      | Allowed Amt             | Paid Amt | Paid            | Ex Codes |  |
| 0100         | 20160915 | 20160915 | 99213               |        | 1.0           | \$32.20                 | \$0.00   | DN              | 3L       |  |
|              |          |          |                     | Ex     | plain Codes   | 5                       |          |                 |          |  |

If your claim is denied, you may make corrections to the claim by selecting Modify this Claim. Once you're done making the corrections, press the Edit Claim button. Please be aware that some claims might be in a pended status and will be reviewed by CenCal staff.

You may edit the claim up to the time that it appears on the EOB. If you need to make corrections to a claim that already appeared on an EOB, you may do so by submitting a new claim along with the required correction online.

You may not use the Back button on your web browser to make changes. Instead, use the Edit this Claim button to edit the claim, and the claim will re-appear just as you submitted it, except that the CCN will appear in the top left corner of the claim.

| CCN         |                |             | Ce       | enCal He | ealth CN | IS-1500 Form    |           |           |          |         |             |             |      |
|-------------|----------------|-------------|----------|----------|----------|-----------------|-----------|-----------|----------|---------|-------------|-------------|------|
| Plan        | Claim Type     | Provide     | er#      | Membe    | er#      | _               | Condition | n Related | l to     | Anesthe | esia        | PickUp      |      |
|             | Physician 🗸    | WEBP        | ROV      |          |          | Employment      |           |           | Sta      | irt     |             |             |      |
| Onset Date  | Referring Pro  | ov# Relatio | nship    | Pat. Sta | atus     | Auto Acc        |           |           | Sto      | ip 🔽    |             |             |      |
|             |                | Self        | ~        |          | ~        | Other Acc       |           |           | SO       | С       |             |             |      |
| Res         | erved For Loca | al Use      |          |          | C        | liagnosis Codes |           |           |          | Hosp    | italization | Outside Lab | ?    |
|             |                |             | A.       |          | В.       | C.              | D.        |           | F        | rom 🦳   |             |             |      |
|             |                |             | E. 🔽     |          | F. 📃     | G. 🗌            | Н.        |           |          | То      |             |             |      |
|             |                |             | × .г     |          | J. 🔽     | К.              | L.        |           | A        | uth#    |             |             |      |
| Dates of    | Service Pla    | ace         | _        |          |          | Diag            |           |           | Fam      | Ren     | dering      |             |      |
| From        |                | Svc Emg     | BL       | Proc#    | Modif    | Codes           | Charge    | Quan      | Plan     | Prov#   | Taxonomy    | Auth#       | NDC# |
|             |                |             |          |          |          |                 |           |           | —  -     |         |             |             |      |
|             | <u> </u>       |             |          |          |          |                 |           |           | <u> </u> |         |             |             |      |
|             |                |             |          |          |          |                 |           |           | <u> </u> |         |             |             |      |
| -           |                |             | -        |          |          |                 |           |           | <u> </u> |         | <u> </u>    |             |      |
|             |                |             | -        |          |          |                 |           | <u> </u>  | — h      |         |             |             |      |
|             | TUO            |             |          |          | I        |                 |           |           |          |         | 1           |             |      |
|             |                |             | r Laxono | omy      |          |                 |           |           |          |         |             |             |      |
| Submit Form | Query          | Reset Form  |          |          |          |                 |           |           |          |         |             |             |      |

When you are finished entering your claims, you may select the Reports option on the left side of the screen, and choose Daily Claims.

# CLAIM REPORT

| Reports      |  |
|--------------|--|
| Daily Claims |  |

Enter the 'Claims Entry Date' and a list will appear. On this Daily Claim Report, you will see for each claim line the CCN, Line Number, Provider Number, Member Number, Procedure Code used, any Modifiers, Quantity, Paid Amount, Payment Status, and Explain Codes.

| Reset Form CenCal Health Daily Claim Report |
|---------------------------------------------|
| Claim Entry Date 20160914                   |
| Submit Form Reset Form                      |

|                  |        |         | CenCal He | alth Daily Clai   | m Repo | ort      |          |      |          |
|------------------|--------|---------|-----------|-------------------|--------|----------|----------|------|----------|
|                  |        |         | Web 0     | Claims for : 2016 | 0914   |          |          |      |          |
| CCN              | Line#  | Prov#   | Member#   | Proc / Drug       | Mod    | Quantity | Paid Amt | Paid | Ex Codes |
| 2016091402923630 | 0100   | Webprov | Webmember | G0154             |        | 4.0      | \$150.00 | PN   | ,10      |
|                  | 0200 V | Webprov | Webmember | G0162             |        | 4.0      | \$30.13  | PN   | ,10,03   |
| 1                | 2      |         |           | 4                 |        |          | \$180.13 |      |          |

You may also query and pull up a previously submitted claim by entering the CCN and pressing the Query button at the bottom of the claim screen.

If the claim line has appeared on your EOB, you cannot make changes to the claim.

#### UB-04 Form

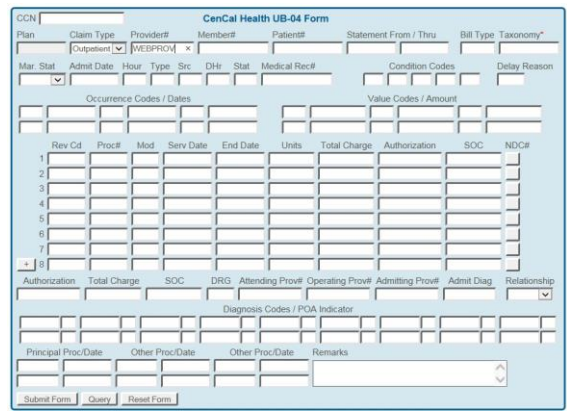

# Long Term Care Claim Submission

For Long Term Care claim submissions, there are two forms. Below you will find the information for each one. There are two separate forms for submitting website claims for Long Term Care (LTC). The first form, LTC, allows the provider to enter one claim line at a time. This allows the online adjudicator to review the claim and make a determination as to it being payable, deniable, or pended. If you use this form, you will be able to review each and every claim line immediately, and then make corrections.

| CCN   |               | -         |                | CenCal Heal            | th LTC For | m              |           |
|-------|---------------|-----------|----------------|------------------------|------------|----------------|-----------|
| Plan  | Provider#     | ×         | Remarks        |                        |            |                | ¢         |
|       | Member#       | TAR#      | Med. Rec#      | Attending MD           | Admit Date |                |           |
| B Lmt | From Date     | Thru Date | Patient Status | Accom RUG<br>Code Code | Dx Cd      | Pat. Liability | Gross Amt |
| Subm  | it Form Query | Reset For | m              |                        |            |                |           |

The second form, LTC (Entry Only) has multiple claim lines, so the online adjudicator will not be able to review the claim and therefore you will not see the Claim Editor. Claims submitted this way can be reviewed and edited through the LTC entry form.

On this form you must select the appropriate CenCal health program from the drop down box at the top of the form.

# **ELIGIBILITY**

# Check Eligibility

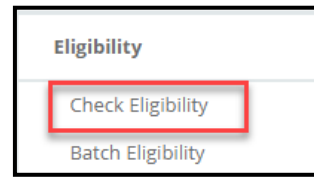

This system only looks within CenCal Health's member/subscriber database for the eligibility. CenCal Health does NOT determine eligibility and a member's eligibility with CenCal Health can change.

| Member Elig                                             | ibility                              |                          |                        |                                           |          |
|---------------------------------------------------------|--------------------------------------|--------------------------|------------------------|-------------------------------------------|----------|
| Member ID or Last 4 of SSN<br>Member ID / Last 4 of SSN | Date of Birth       DOB (mm/dd/yyyy) | First Name<br>First Name | Last Name<br>Last Name | Dete of Service (DOS) DOS (mm/dd/yyyy)    |          |
|                                                         |                                      |                          |                        | Check Eligibility/ Save as PDF/ Reset For | m Fields |

# **Required Filters**

- 1. Enter the Member's nine (9) digit ID Number or Last four (4) numbers of Member's social security number (SSN)
- 2. Enter Date of Birth or Member's First Name/ Last Name
- 3. Enter Date of Service (DOS) current or past date in the format mm/dd/yyyy
- 4. Click <sup>C</sup> 'Check Eligibility' icon
  - ✤ Tip: Click the 'reset' cicon to refresh your search

| Member Info: As Of 08/02/2                                                                                                   | 019                                   |           |                                                                                                    |                            |              |                                                      | Inquiry D        | ate: 8/5/2019 1:19:47 PM - Confirmation: 89550                          |
|----------------------------------------------------------------------------------------------------|---------------------------------------|-----------|----------------------------------------------------------------------------------------------------|----------------------------|--------------|------------------------------------------------------|------------------|-------------------------------------------------------------------------|
| Member ID<br>Medicare<br>Parts - A,B,D                                                                                       | Name<br>HIC#                          |           | DOB                                                                                                    |                            | Sex<br>M     | Special Case<br>None<br>Other Carrier<br>HUMANA INSU | S<br>JRANCE COM  | PANY (800) 281-691                                                      |
| Eligibility History: Last 12 M                                                                                               | onths As Of 08/02/2                   | 019       |                                                                                                    |                            |              |                                                      |                  |                                                                         |
| PCP Name (Phone) CenCal Health 8778141861                                                                                    |                                       |           | Plan Date<br>SBHI 08/01/                                                                                                    | range<br>2019 - 08/31/2019 | Eligible     | SOC<br>\$999.00                                      | Benefits<br>Full | Other Insurance (COB)<br>D - Medicare Part D Prescription Drug Coverage |
| Services: As Of 08/02/2019                                                                                                   |                                       |           |                                                                                                    |                            |              |                                                      |                  |                                                                         |
| Medi-Services (MTD)<br>PT Visits (YTD)                                                                                       | Allowed<br>2<br>18                    | Used<br>0 | Remaining<br>2<br>18                                                                                                    | Clic                       | ok to submit | t Medi-Rese                                          | rvation          |                                                                         |
| Case Management: Last 12                                                                                                    | Months As Of 08/0                     | 2/2019    |                                                                                                    |                            |              |                                                      |                  |                                                                         |
| Program                                                                                                    | Reason                                |           | There are no                                                                                                    | Case Managers d            | Date Range   |                                                      |                  |                                                                         |
| * Specialized Programs:<br>CM = CenCal Health Case Manag<br>PHD-CM = Public Health Departr<br>TCRC = Tri Counties Regional C | gement<br>nent Case Manageme<br>enter | nt        | * Restricted Services - Noted by Eligible Aid Code:<br>Restricted to LTC and Related Services (53)<br>Restricted to Breast and Cervical Cancer Treatments (OR, OU, OT) |                            |              |                                                      |                  | ts (OR, OU, OT)                                                         |

Primary Care Provider (PCP) Name (Phone) drop down indicates last (12) twelve months of eligibility as of the date of service entry.

| Eligibility History: Last 12 Months As Of 08/02/2019 |      |                         |          |          |          |                                                |
|------------------------------------------------------|------|-------------------------|----------|----------|----------|------------------------------------------------|
| ► PCP Name (Phone)                                   | Plan | Date range              | Eligible | SOC      | Benefits | Other Insurance (COB)                          |
| CenCal Health 8778141861                             | SBHI | 08/01/2019 - 08/31/2019 | Y        | \$999.00 | Full     | D - Medicare Part D Prescription Drug Coverage |
| CenCal Health 8778141861                             | SBHI | 07/01/2019 - 07/31/2019 | Y        | \$999.00 | Full     | D - Medicare Part D Prescription Drug Coverage |
| CenCal Health 8778141861                             | SBHI | 06/01/2019 - 06/30/2019 | Y        | \$999.00 | Full     | D - Medicare Part D Prescription Drug Coverage |
| CenCal Health 8778141861                             | SBHI | 05/01/2019 - 05/31/2019 | Y        | \$864.00 | Full     | D - Medicare Part D Prescription Drug Coverage |
| CenCal Health 8778141861                             | SBHI | 04/01/2019 - 04/30/2019 | Y        | \$864.00 | Full     | D - Medicare Part D Prescription Drug Coverage |
| CenCal Health 8778141861                             | SBHI | 03/01/2019 - 03/31/2019 | N        | \$864.00 | Full     | D - Medicare Part D Prescription Drug Coverage |
| CenCal Health 8778141861                             | SBHI | 01/01/2019 - 02/28/2019 | Y        | \$864.00 | Full     | D - Medicare Part D Prescription Drug Coverage |
| CenCal Health 8778141861                             | SBHI | 12/01/2018 - 12/31/2018 | Y        | \$864.00 | Full     | D - Medicare Part D Prescription Drug Coverage |
| CenCal Health 8778141861                             | SBHI | 11/01/2018 - 11/30/2018 | Y        | \$999.00 | Full     | D - Medicare Part D Prescription Drug Coverage |
| CenCal Health 8778141861                             | SBHI | 05/01/2018 - 10/31/2018 | Y        | \$999.00 | Full     | D - Medicare Part D Prescription Drug Coverage |

If you have a non eligible member, you will see a red 'N' listed under 'Eligibility' and you can 'Check with DHS' directly by clicking on the orange box above.

| Member ID or Last 4 of SSN                                                                                                   | Date of Birth                        | First N<br>First N | ame                                   | Last Name<br>Last Name                                        |                                                              | Date of Service (D<br>03/13/2019               | OS)                        | 6 + 8 C                                          |
|----------------------------------------------------------------------------------------------------|--------------------------------------|--------------------|---------------------------------------|---------------------------------------------------------------|--------------------------------------------------------------|------------------------------------------------|----------------------------|--------------------------------------------------|
| Member is not eligibile on                                                                                                   | 03/13/2019                           |                    |                                       |                                                               |                                                              |                                                |                            | DHS Check SOC Trans                              |
| Member Info: As Of 03/13/20                                                                                                  | 119                                  |                    |                                       |                                                               |                                                              | Inquiry Date                                   | e: 8/5/2019 1              | 1:44:28 PM - Confirmation: 89554                 |
| Member ID                                                                                                    | Name                                 |                    |                                       | Sex                                                           | Special Case                                                 |                                                |                            |                                                  |
| Medicare<br>Parts - A,B,D                                                                                                    | HIC#                                 | DOB                |                                       |                                                               | Other Carriers                                               | 5                                              |                            |                                                  |
| Eligibility History: Last 12 Mo                                                                                              | onths As Of 03/13/2019               |                    |                                       |                                                               |                                                              |                                                |                            |                                                  |
| PCP Name (Phone)     CenCal Health 8778141861                                                                                |                                      | Plan<br>SBHI       | Date range<br>03/01/2019 - 03/31/2019 | Eligible                                                      | SOC<br>\$864.00                                              | Benefits<br>Full                               | Other Insu<br>D - Medicare | rance (COB)<br>Part D Prescription Drug Coverage |
| Case Management: Last 12                                                                                                    | Months As Of 03/13/2019              |                    |                                       | $\overline{}$                                                 |                                                              |                                                |                            |                                                  |
| Program                                                                                                    | Reason                               | The                | re are no Case Managers di            | Case Manage<br>uring the date ran                             | ge provided                                                  |                                                |                            | Date Range                                       |
| Specialized Programs:<br>CM = CenCal Health Case Manage<br>PHD-CM = Public Health Departm<br>TCRC = Tri Counties Regional Ce | ement<br>ent Case Management<br>nter |                    | * R<br>R<br>R                         | estricted Service<br>estricted to LTC a<br>estricted to Breas | s - Noted by Eligib<br>and Related Servic<br>and Cervical Ca | Ne Aid Code:<br>Jes (53)<br>Incer Treatments ( | OR, OU, OT)                |                                                  |

# Share of Cost (Soc)

A red 'Member is not eligibility' indicator will appear if a member is not eligible. The User can then check eligibility with 'DHC Check' DHS Check and/or clear the members share of cost through the 'SOC Trans'

|              | lcon.            |            |                   |           |               |             |        |          |             |
|--------------|------------------|------------|-------------------|-----------|---------------|-------------|--------|----------|-------------|
| Member is no | t eligibile on 0 | 7/16/2017  |                   |           |               |             |        | DHS Chec | k SOC Trans |
| NPI          | PIN              | Issue Date | Type<br>Clearance | Procedure | Billed Amount | SOC Applied | Submit | +        |             |
| Manufacture  |                  | 07/40/0047 | Reversal          | 43        |               |             |        |          | 0           |

Enter providers NPI#, PIN, Issue Date, Clearance (drop down can also 'Reverse' transaction), Procedure Code, Billed Amount, and SOC Applied (members payment). Click 'Submit' Submit icon for confirmation details. Click the 'Save as PDF' icon for print version for receipt of payment.

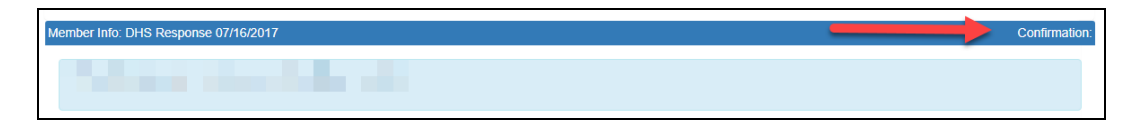

Note: It is the State, not CenCal Health that clears SOC. Although CenCal Health has the mechanisms to transmit this information to the State, no records are kept in our database. We strongly suggest that you print out the information if possible and place in the members record/file.

Note: Individuals within families may have varying SOCs. In these instances only the corresponding case number will need to be entered.

If for some reason an error has been entered, you will be able to make corrections by changing the Type to 'Reversal'. If it has been cleared to \$0.00 by mistake please document what happened in the member chart. Once a subscriber has been certified as having met the Share of Cost, reversal transactions may no longer be performed. Reversals may only be performed for partial clearance prior to the time the subscriber is certified as eligible.

### Adding Member to batch from Eligibility Screen

After viewing eligibility, you may check eligibility effor a new member, Add Member to Batch to Save as

PDF [a], or Reset Form Clocated on the top of the screen.

By clicking on the Add Member to Batch 🙂, the member information will auto populate, enter new batch

name, and click Add Member. To add member to an existing batch, click the correct drop down name, and click Add Member.

| Add Member | (90             | tch: | CVHC 2/27/2018 | • | ×                |
|------------|-----------------|------|----------------|---|------------------|
| New Batch: | Enter New Batch | 1    |                |   |                  |
|            |                 |      | 2              |   | Close Add Member |

### Batch Eligibility

| Eligibility       |  |
|-------------------|--|
| Check Eligibility |  |
| Batch Eligibility |  |

Batch Eligibility is used to verify eligibility for several Members. All provider types have access to this function and is not limited to Primary Care Physicians (PCP). The purpose of this screen is to allow providers to create files of members that are seen in their office on a regular basis, and view their eligibility within one file (i.e.CCS Members, Other Health Coverage Members, etc.)

To create a new batch, click the 'New Batch' 💶 icon, and create your file name.

| Batch Member Eligibili | ty                      |
|------------------------|-------------------------|
| Batch:                 | Create a new batch file |

To review an 'Existing Batch' click on the drop down box to locate the file.

|   | Batch Member Eligibility    |   |
|---|-----------------------------|---|
|   | Batch: Existing Batch Files | + |
| L |                             |   |

To add a member, click the green '+' 🛄 icon, and an additional row will be added.

Enter the Member ID, Name (Last, First), Date of Birth (DOB), and click the save <sup>H</sup>icon. You will then see the eligibility status of the member you manually enter, and/or add from the eligibility screen.

| Batch: CCS Members  Batch: CCS Members  Date: 08/23/2019  UPDATE DOS  Members id  Members id  Members |        |             |                    |       | Batch M    | ember Eliş | jibility   |      |           |        |                   |
|----------------------------------------------------------------------------------------------------|--------|-------------|--------------------|-------|------------|------------|------------|------|-----------|--------|-------------------|
| O         Members Id         Name (Last, First)         Plan         DOB         Sex         DOS         Elig         COB/MCare         SOC         PCP           \$         91         SBHI         F         06/23/2019         Y         \$0         Childrens Medical B           \$         91         SLOHI         F         08/23/2019         Y         \$1848         CenCal Health           \$         91         SLOHI         F         08/21/2019         Y         \$1848         CenCal Health           \$         91         SHI         M         08/21/2019         Y         \$198                                                                                                    | Batch: | CCS Members | •                  | Date: | 08/23/2019 |            | UPDATE DOS | 3    |           | E      |                   |
| X         9*         SBHI         F         08/23/2019         Y         \$0         Childrens Medical           X         9*         \$10         \$10         \$10         \$10         \$10         \$10         \$10         \$10         \$10         \$10         \$10         \$10         \$10         \$10         \$10         \$10         \$10         \$10         \$10         \$10         \$10         \$10         \$10         \$10         \$10         \$10         \$10         \$10         \$10         \$10         \$10         \$10         \$10         \$10         \$10         \$10         \$10         \$10         \$10         \$10         \$10         \$10         \$10         \$10         \$10         \$10         \$10         \$10         \$10         \$10         \$10         \$10         \$10         \$10         \$10         \$10         \$10         \$10         \$10         \$10         \$10         \$10         \$10         \$10         \$10         \$10         \$10         \$10         \$10         \$10         \$10         \$10         \$10         \$10         \$10         \$10         \$10         \$10         \$10         \$10         \$10         \$10         \$10         \$10         \$10 <t< th=""><th>0</th><th>Members Id</th><th>Name (Last, First)</th><th>Plan</th><th>DOB</th><th>Sex</th><th>DOS</th><th>Elig</th><th>COB/MCare</th><th>SOC</th><th>PCP</th></t<>                                                                                                    | 0      | Members Id  | Name (Last, First) | Plan  | DOB        | Sex        | DOS        | Elig | COB/MCare | SOC    | PCP               |
| SLOHI         F         08/23/2019         Y         \$1848         CenCal Health           R         91         SBHI         M         08/21/2019         Y         \$999         CenCal Health         5                                                                                                    | ×      | 91          |                    | SBHI  |            | F          | 08/23/2019 | Y    |           | \$0    | Childrens Medical |
| 9 9 SBHI M 08/21/2019 Y \$999 CenCal Health                                                                                                    | ×      | 91          |                    | SLOHI |            | F          | 08/23/2019 | Y    |           | \$1848 | CenCal Health     |
| Will Solar Concerned and Solar Concerned and Solar                                                                                                    | ×      | 90          |                    | SBHI  |            | М          | 08/21/2019 | Y    |           | \$999  | CenCal Health     |

The member will then be added to the list and list their eligibility status.

|        |             |                    |       | Batch Me   | ember Eliç | jibility   |      |           |        |                   |
|--------|-------------|--------------------|-------|------------|------------|------------|------|-----------|--------|-------------------|
| Batch: | CCS Members |                    |       |            |            |            |      |           |        | + 🖪 🖻             |
| +      | Add Member  |                    | Date: | 08/23/2019 |            | UPDATE DOS | 5    |           |        |                   |
| 8      | Members Id  | Name (Last, First) | Plan  | DOB        | Sex        | DOS        | Elig | COB/MCare | SOC    | PCP               |
| ×      | 91          |                    | SBHI  |            | F          | 08/23/2019 | Y    |           | \$0    | Childrens Medical |
| ×      | 91          |                    | SLOHI |            | F          | 08/23/2019 | Y    |           | \$1848 | CenCal Health     |
|        |             |                    | 0.011 |            | 14         | 00/01/0010 | V    |           | 0000   | Ora Orillianth    |

To delete a member from the list, click on the red box  $\mathbf{\mathbb{R}}$  icon, and then click save  $\mathbf{\mathbb{R}}$ .

|                       |                    |                       | Batch M    | ember Elig    | gibility                        |                |           |                      |                                         |
|-----------------------|--------------------|-----------------------|------------|---------------|---------------------------------|----------------|-----------|----------------------|-----------------------------------------|
| :h: CCS Members       | •                  | Date                  | 08/23/2019 |               | UPDATE DO                       |                |           |                      | -                                       |
| Add Member            |                    | Dute.                 | 00.20.2010 |               |                                 |                |           |                      | <b>T</b>                                |
| Add Member Members Id | Name (Last, First) | Plan                  | DOB        | Sex           | DOS                             | Elig           | COB/MCare | SOC                  | PCP                                     |
| Add Member            | Name (Last, First) | Plan                  | DOB        | Sex<br>F      | DOS<br>08/23/2019               | Elig<br>Y      | COB/MCare | SOC<br>\$0           | PCP<br>Childrens Medic                  |
| Add Member Members Id | Name (Last, First) | Plan<br>SBHI<br>SLOHI | DOB        | Sex<br>F<br>F | DOS<br>08/23/2019<br>08/23/2019 | Elig<br>Y<br>Y | COB/MCare | SOC<br>\$0<br>\$1848 | PCP<br>Childrens Medic<br>CenCal Health |

|             |             |                    |       | Batch N    | ember Elig | jibility      |          |                 |        |                   |
|-------------|-------------|--------------------|-------|------------|------------|---------------|----------|-----------------|--------|-------------------|
| Batch:      | CCS Members | •                  |       | Cre        | ate New    | Batch File, ( | Copy a I | Batch, Save, Do | elete  | + 🛛 🗎 🗙           |
| <b>(+</b> ) | Add Member  |                    | Date: | 08/23/2019 |            | UPDATE DOS    |          |                 | Expo   | ort to CVS        |
| 8           | Members Id  | Name (Last, First) | Plan  | DOB        | Sex        | DOS           | Elig     | COB/MCare       | SOC    | PCP               |
| ×           | 91          |                    | SBHI  | 1          | F          | 08/23/2019    | Y        |                 | \$0    | Childrens Medical |
| ×           | 91          |                    | SLOHI |            | F          | 08/23/2019    | Y        |                 | \$1848 | CenCal Health     |
| ×           | 90          |                    | SBHI  |            | М          | 08/21/2019    | Y        |                 | \$999  | CenCal Health     |
|             |             |                    |       |            |            |               |          | H               |        |                   |

Providers can create a new batch 😐, copy an existing batch to modify 💷, or delete 본 by clicking on

the icons above. If you make changes to this screen, the Warning box will appear to save changes , Do not save changes, or cancel request.

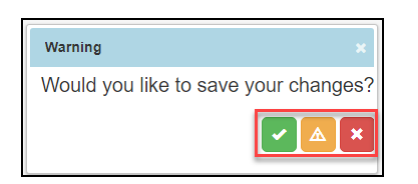

TRANSACTION SERVICES Medi-Reservation

| Transaction Services |  |
|----------------------|--|
| Medi-Reservation     |  |
| Share of Cost        |  |

A two service per month limitation applies to all Limited Service Providers. Limited Service Providers consist of Audiologists, Acupuncturists, and Chiropractors. Services applied to the two services per month limitation do not require a Referral Authorization Form (RAF) from the member's PCP, but must be

reserved through the Medi Reservation system below. A confirmation number will be given once the service is reserved. Please note: if a member needs additional audiology beyond the 2 service limit, additional authorization will be required. Members are restricted to a combined total of 2 acupuncture and chiropractic visits per month and will not be granted authorization for additional services beyond this limit.

The procedure code on the reservation must match the procedure code on the claim. If the code billed is different than the code reserved, reverse the reservation and resubmit it with the correct code. This can be done by selecting 'Reversal' in the drop down.

| Reset Form   | CenCal Health MEDI Reservations |
|--------------|---------------------------------|
| Туре         | Reservation                     |
| Prov#        |                                 |
| Member ID    |                                 |
| Service Date |                                 |
| Procedure    |                                 |
| Submit For   | m Reset Form                    |

**Note**: Providers should not reserve a Medi-Service unless certain that the service will be rendered. Providers who do not provide a Medi-Service that has been reserved must reverse the reservation to allow the recipient to obtain another service.

# <u>Share of Cost</u>

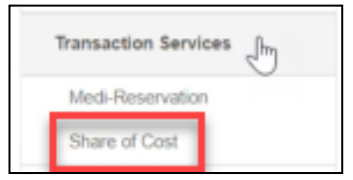

A Share of Cost also known as SOC is a monthly dollar amount which a patient is required to pay before they become eligible with Medi-Cal and CenCal Health. We are not involved with determining this dollar amount, it is based on criteria supplied by the member to their Eligibility Worker at Department of Social Services. SOC patients are considered 'cash pay' patients until the SOC is met

every month and members will need to pay prior to becoming eligible for benefits. If a provider collects a payment prior to rendering service, it is their responsibility to clear the members share of cost through this tool, or directly from the members eligibility screen.

#### Data Requirements:

- 1. Type (Clearance/Reversal)
- 2. Provider Group NPI#
- 3. Provider PIN#
- 4. Member ID#
- 5. Case No (can be left blank)
- 6. Members Date of Birth
- 7. Issue Date
- 8. Service Date
- 9. Procedure Code
- 10. Billed Amount (Customary charge for service)
- 11. SOC Applied (Amount collected from the Member)

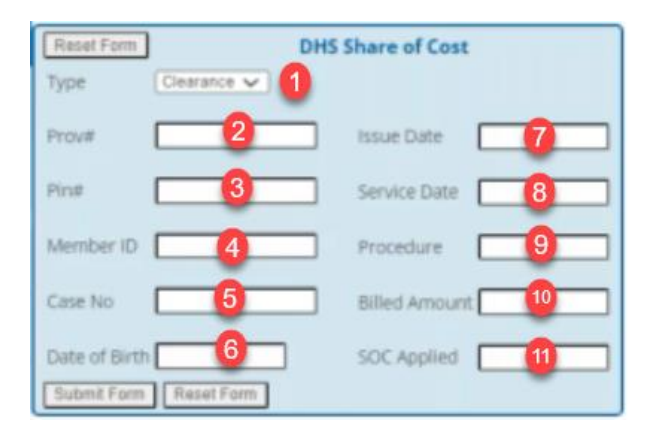

Then click 'Submit Form'. The next screen will provide you with a receipt which shoes the dollar amount collected and possibly the remaining amount due (if applicable). It is very important to clear the soc as soon as they are seen. In some circumstances, members will see other specialists in the same day or try and pick up their prescriptions, please print this receipt for the member for proof of payment.

# **AUTHORIZATION**

### Authorization

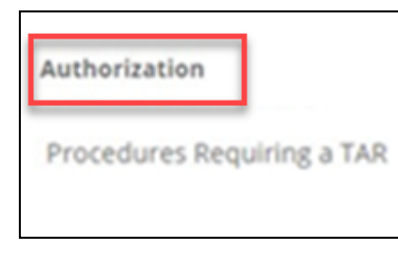

There are four (4) Authorization types that providers can submit online such as the Medical TAR (50-1), Request for Extension of Stay in Hospital (18-1), LTC Authorization Form (20-1), and the PCP Referral Authorization Form (RAF).

The main home screen allows a provider to see a list of authorization types , a hyperlink to view a specific authorization, the status,

Requesting Provider, and Servicing Provider.

Providers can filter their search by entering the Authorization Number (Auth No), Member ID, Member Name,

Status (Pended, Approved, Denied), Received Date, Date of Service, Decision Date, and then click to filter your search. Once filtered, you may download the file into a CSV by clicking the covern icon.

|     |                 |                     |        |                 | Aut       | horizations Module        |                            |              |            |         |  |  |  |
|-----|-----------------|---------------------|--------|-----------------|-----------|---------------------------|----------------------------|--------------|------------|---------|--|--|--|
| NEW |                 |                     |        | Search Criteria |           |                           |                            |              |            |         |  |  |  |
|     | 1               | Requesting Provider |        | Auth No         | Member ID | Member First Name         | Member Last Name           | Status       |            |         |  |  |  |
|     |                 | Select Provider     | *      |                 |           |                           |                            |              | *          |         |  |  |  |
|     | Received Date D |                     | D      | ate of Service  |           | Decision Date             | Result Size                |              |            |         |  |  |  |
|     |                 | to                  |        | to              |           | to                        | Select                     | - Q          |            |         |  |  |  |
|     |                 |                     |        |                 |           |                           |                            |              |            |         |  |  |  |
|     | Auth No         | Member              | Member | Тур             | e Status  | Requesting Provider       | Servicing Provider         | Rec Date     | Dec Date   | St Date |  |  |  |
|     | W               |                     |        | 50-1            | Pending   | Central Coast ENT Spe     | ci Sansum Clinic           | 07/29/2021   | 07/29/2021 | 08/0- 🔺 |  |  |  |
| 0   | W               |                     |        | 18-1            | Pending   | Central Coast ENT Spe     | ci Central Coast ENT Spec  | a 07/29/2021 | 07/29/2021 | 08/01   |  |  |  |
| 100 | W.              |                     |        | 18-1            | Approved  | d Coastal Valley Health C | e Coastal Valley Health Ce | 07/29/2021   | 07/29/2021 | 08/0-   |  |  |  |

# To submit a new authorization request click the [New] icon.

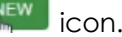

| Back to List               | norizatio              | n                       |           |                         |                |        |             | H |
|----------------------------|------------------------|-------------------------|-----------|-------------------------|----------------|--------|-------------|---|
| Member Info                |                        |                         |           |                         |                |        |             |   |
| Member No.*                | First Name*            |                         |           | Last Name*<br>Last Name |                | DOB*   | Gender      |   |
| * Member ID and either DOB | or First/Last Name are | required                |           |                         |                |        |             |   |
| Authorization Info         |                        |                         |           | Entered Date:           |                |        | Entered By: |   |
| Auth Type*                 | Start Date*            | Exp Date*<br>mmldd/yyyy | Category* | ×                       | Contact: Name* | Phone* | Email*      |   |
| Limited to One Consult     | ation/Office Visit     |                         |           |                         |                |        |             |   |
| * Remarks                  |                        |                         |           |                         |                |        |             |   |
| Add Remarks:               |                        |                         |           |                         |                |        |             |   |
|                            |                        |                         |           |                         |                |        |             |   |
|                            |                        |                         |           |                         |                |        |             |   |
| Requesting Provider        |                        |                         |           |                         |                |        |             |   |
| Name - NPI*                |                        |                         |           |                         |                |        |             |   |
| Select Provider            |                        |                         |           | ~                       |                |        |             |   |
|                            |                        |                         |           |                         | D              |        |             |   |

When submitting a new authorization, the form will require member verification by entering the Member ID#, First/Last Name, or Date of Birth (DOB).

The form will then provide the user with the Member's PCP Group Name, PCP Group NPI#, PCP phone number, PCP fax number, and the member's eligibility effective dates.

| Create Au             | tho     | rization                     |                     |                |               |            |                   | R           |
|-----------------------|---------|------------------------------|---------------------|----------------|---------------|------------|-------------------|-------------|
| ember info            |         |                              |                     |                |               |            |                   |             |
| Member No.*           |         | First Name*                  | Last Nam            | ie"            | DOB*          | Gender     |                   |             |
|                       |         |                              |                     |                |               | M          |                   |             |
| Member ID, DOS and ei | ther DO | B or First/Last Name are req | ired                |                |               |            |                   |             |
|                       |         |                              |                     |                |               |            |                   |             |
| Health Plan           |         |                              | Line Of Business    | Effective Date | Term Date     |            |                   |             |
| SBHI                  |         |                              | HA1100              | 7/1/2021       | 7/31/2021     |            |                   |             |
| PCP Name              |         |                              | PCP NPI             | PCP Phone      | PCP Fax       |            |                   |             |
|                       |         |                              |                     |                |               |            |                   |             |
| th Info               |         |                              | Entered Date:07/01/ | 2021 4:16 PM   |               | Entered By | isabel mendez@sbo | clinics org |
| Auth Type*            |         | Start Date*                  | Expiration Date*    |                | Contact Name  | e.         | Contact Phone     |             |
|                       | ~       | mm/dd/yyyy                   | nhm/dd/yyyy         |                |               |            |                   |             |
| Category*             |         |                              |                     |                | Contact Email | 7          |                   |             |
|                       |         |                              |                     |                |               |            |                   |             |

Once entered, choose your **authorization type** (18-1, 20-1, 50-1, RAF) via the drop down arrow, and the form will auto populate with the field requirements.

| Auth Type*     |   |
|----------------|---|
| ۲.<br>۲        | 6 |
| 18-1 Inpatient |   |
| <br>20-1 LTC   | - |
| 50-1 Medical   |   |
| RAF Referral   |   |

Treatment Authorization Request (TAR 50-1) is submitted by the requesting provider for medical services including physician-administered-drugs, which need to be reviewed for medical necessity and appropriateness of care by CenCal Health.

Extension of Stay in Hospital 18-1 form is used to determine the medical necessity for admission and for continued acute care and to facilitate a transfer or transition of care. This should be submitted by the Admitting inpatient hospital, rehab clinic, or Long Term Acute Care (LTAC) facility.

LTC Authorization 20-1 form is used to determine the medical necessity for admission and for continued stay in a skilled nursing facility, subacute care, and a congregate living health facility, and should be submitted only by those facilities.

Referral Authorization Form (RAF) allows a PCP Group to refer their assigned members to a Specialist for consultation.

Then you will enter the 'Start Date' and 'Expiration Date' for your authorization. The users contact information will auto populate based off of the users access and will allow CenCal Health Medical Management Department to contact you for additional details (as needed).

| Auth Info  |             | Entered Date 07/0 | 1/2021 4 16 PM                              | Entered       | Вуз            |
|------------|-------------|-------------------|---------------------------------------------|---------------|----------------|
| Auth Type* | Start Date* | Expiration Date*  | Limited to One<br>Consultation/Office Visit | Contact Name* | Contact Phone* |
| Category   | *           |                   |                                             | Contact Email |                |

**Category** drop down will allow the user to determine 'Pre-service' which is a prior authorization, 'Post-service' which would be used for retro authorizations, 'Concurrent' which would be used if the member was

 Category\*
 receiving additional services, or 'Pre-service/Concurrent Urgent' requests.

 Remarks allows the user to 'Add Remarks:' specific to the service which is reviewed by our Medical Management Department.

 Pre-service

 Post-service

 Concurrent

 Pre-service Urgent

 Concurrent Urgent

**Requesting Provider** is your provider group NPI# and if you have multiple NPI#'s associated to your IRS# it will provide you with a list so you can determine what site your member is assigned to.

| Name - NPI* |  |
|-------------|--|
| ×           |  |

Servicing Provider/Facility is used when a PCP is referring their member to a specialist. Users can enter a

| Servicing Provider/Facility       |                      |        |      |  |  |  |  |  |  |  |  |
|-----------------------------------|----------------------|--------|------|--|--|--|--|--|--|--|--|
| NPI*                              | Name                 | Specia | alty |  |  |  |  |  |  |  |  |
| <ul> <li>Servicing Pro</li> </ul> | ovider/Facility Info |        |      |  |  |  |  |  |  |  |  |

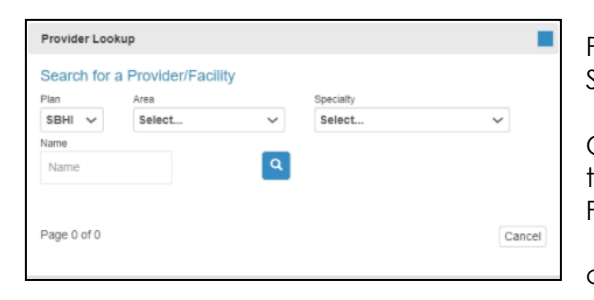

Specialist's NPI#, or search via the  $\bigcirc$  icon.

Providers can search from a list of contracted CenCal Health Specialists by Plan, Area, and Specialty Type.

Click on the check box circle next to the Provider's NPI# from the list that you would like to refer to, and the providers NPI#, First Name, and Last Name will auto populate on the form then

click the Select icon.

The Specialist's **Servicing Provider/Facility Info** address and phone number will populate on the form as additional verification.

| [ | Requested Services |   |     |   |     |     |   |     |   |     |   |
|---|--------------------|---|-----|---|-----|-----|---|-----|---|-----|---|
|   | Dx1*               |   | Dx2 |   | Dx3 | Dx4 |   | Dx5 |   | Dx6 |   |
|   |                    | Q |     | Q | Q   | (   | 2 | I   | Q |     | Q |
| L |                    |   |     |   |     |     |   |     |   |     |   |

Diagnosis code is required in the first Dx1 box, with following diagnostic codes as needed. You may also

search by clicking on the  $\bigcirc$  icon and you can search for a list of diagnosis codes.

23

| Line | line Items          |               |          |       |      |        |  |  |  |  |  |
|------|---------------------|---------------|----------|-------|------|--------|--|--|--|--|--|
| #    | Date(s) of Service* | Service Code* | Modifier | Units | Qty* | Charge |  |  |  |  |  |
| 1    | to                  | Q             | ~        |       |      |        |  |  |  |  |  |
| 2    | to                  | Q             | ~        |       |      |        |  |  |  |  |  |
| 3    | to                  | Q             | ~        |       |      |        |  |  |  |  |  |
| 4    | to                  | Q             | ~        |       |      |        |  |  |  |  |  |
| 5    | to                  | Q             | ~        |       |      |        |  |  |  |  |  |
| 6    | to                  | Q             | ~        |       |      |        |  |  |  |  |  |
|      |                     |               |          |       |      |        |  |  |  |  |  |

**Line Items** will populate for the 50-1 Medical TAR form which requires Date(s) of Service, Service Code (procedure code or CPT code), Modifier, Units, Quantity, and Charge (billed charges).

To **submit your authorization**, click on the **P** icon, and if submitted successfully, the authorization # will populate on the top line in green, and will be placed on the first line item within the home.

| Back to List               | ation                                                                                                    | + 🖉 🛤          |
|----------------------------|----------------------------------------------------------------------------------------------------|----------------|
| Authorization W            | Successfully Submitted                                                                                                    |                |
| Member                     |                                                                                                    |                |
| Member No.*                | Member Name" DOB" Gender"                                                                                                    |                |
| Coverage Info (Mo          | lost Recent)                                                                                                    |                |
| Auth Number: W             | Received Date 07/29/2021 4 25 AM                                                                                                    | Status:Pending |
| Auth Type*<br>50-1 Medical | Start Date*         Exp Date         Category*         Contact: Name*         Phone*         Email*           7/1/2021         7/31/2021         Post-service         V         Image: Service in the service in the service |                |

### Upload Attachments

Once you save the details within your authorization, you have the ability to upload attachments for medical justification and supporting documentation so CenCal Health's Medical Management Department can further review.

Follow the steps below to attach your supporting documentation to new authorization requests.

1. Enter all pertinent information to your Authorization Form (TAR, RAF, FORM 18-1, 20-1), then click

Submit

icon button. If all information submitted is valid, the Attach Button(s) will become visible via the Attach button icon. If the authorization was not successfully submitted, the Attach Button(s) will not be visible

| Back to List<br>Authoriza  | tion                                                                                                    |               | 3               |
|----------------------------|----------------------------------------------------------------------------------------------------|---------------|-----------------|
| Authorization W            | Successfully Submitted                                                                                                    |               |                 |
| Member                     |                                                                                                    |               |                 |
| Member No.*                | Member Name*                                                                                                    | DOB* Gender*  |                 |
| - Coverage Info (M         | ost Recent)                                                                                                    |               |                 |
| Auth Number: W             | Received Date 07/29/2021 4-25 AM                                                                                                    | ş             | Status: Pending |
| Auth Type*<br>50-1 Medical | Start Date*         Exp Date         Category*         Contact: Name*           7/1/2021         7/31/2021         Post-service         V | Phone* Email* |                 |

Click on the 🛃 Add Attachment icon to upload your supporting documents.

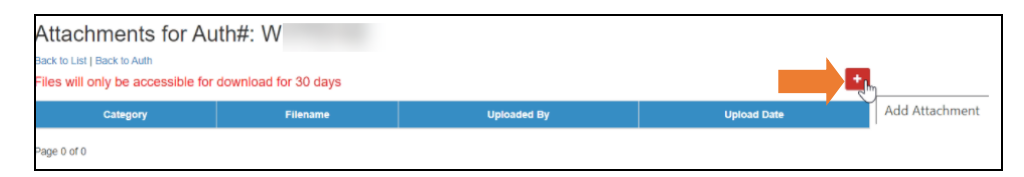

The submitted authorization number will appear on the attachment function. Follow the steps to indicate the Category type (Initial, or Additional), and then <sup>Choose File</sup> to upload documents from your file data source.

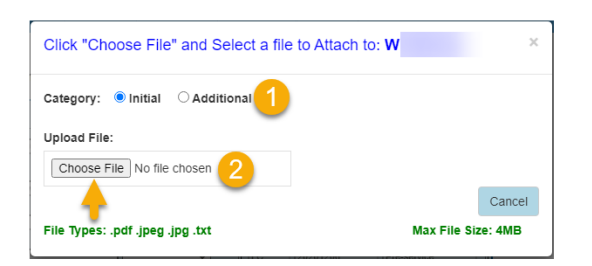

Once the document is chosen, the screen will indicate file name, and the UPLOAD ATTACHMENT icon button will appear once a file has been selected for upload. Click UPLOAD ATTACHMENT to save the document to the authorization.

| Click "Choose File" and Select a file to Attach to: W |                   |         |  |  |  |  |  |  |  |
|-------------------------------------------------------|-------------------|---------|--|--|--|--|--|--|--|
| Category:  Initial  Additional Upload File:           |                   |         |  |  |  |  |  |  |  |
| Choose File Blankfw9.pdf                              |                   |         |  |  |  |  |  |  |  |
| 1                                                     | UPLOAD ATTACHMENT | Cancel  |  |  |  |  |  |  |  |
| File Types: .pdf .jpeg .jpg .txt                      | Max File Siz      | te: 4MB |  |  |  |  |  |  |  |

The document(s) will then be connected to your authorization.

| Attachm     | nents for A  | uth#: \    | W                           |              |            |              | +         |
|-------------|--------------|------------|-----------------------------|--------------|------------|--------------|-----------|
| CATEGORY    | SUB CATEGORY | SOURCE     | FILENAME                    | DESCRIPTION  | CREATED_BY | CREATED_DATE |           |
|             |              | Portal     | 2019_VV-2_CenCal_Health.pdf |              |            | 12/15/2020   | Download  |
| Initial     |              | Portal-INI | Blank_Form.pdf              | Member Notes |            | 12/15/2020   | Down load |
| Page 1 of 1 |              |            |                             | •            |            | A            |           |

- Use the button to get a copy of the attached document.
- Use the <sup>least</sup> button to add additional documents.
  - Use the browser  $\sub$  back button to return to previous page.

All files will only be accessible for download for 30days from the created date, and will show as 'Not Available' on the list above once it hits the 30 day mark. CenCal Health staff will still have access to view internally.

### Procedures Requiring a Tar

| Authorization                 |  |
|-------------------------------|--|
| TAR (50-1)                    |  |
| RAF                           |  |
| FORM 18-1                     |  |
| FORM 20-1                     |  |
| Authorization Report          |  |
| Procedures Requiring a<br>TAR |  |

Certain procedures require prior authorization (i.e. Treatment Authorization Request (TAR)) before the procedure is rendered and reimbursement can be made. An authorization is needed to ensure that requested benefits are medically necessary, do not exceed benefit limits, and are the lowest cost item or service covered by the program which meets the member's medical needs.

The search tool can be used to determine whether a procedure code requires a prior authorization. The tool also provides additional information regarding the procedure code age, service, frequency, and diagnosis code limits/requirements upon claim submission. This additional information is displayed as billable units based on the procedure code description.

| Certain procedures r                          | require prior authorization ( i.e. 1 | Treatment Authorization Re     | quest (TAR)) before the procedure is rendered and reimbursement can be made. An authorization is needed to ensure that requested       |
|-----------------------------------------------|--------------------------------------|--------------------------------|----------------------------------------------------------------------------------------------------|
| benefits are medicall                         | ly necessary, do not exceed ber      | nefit limits, and are the lowe | st cost item or service covered by the program which meets the member's medical needs.                                                 |
| The search tool can I<br>code limits/requirem | be used to determine whether a       | procedure code requires a      | prior authorization. The tool also provides additional information regarding the procedure code age, service, frequency, and diagnosis |
| code innisirequirent                          | ents upon claim submission. In       |                                | appayou as unique units upseu un tre procedure code description.                                                                       |
| Enter the Procedure                           | Code and Date of Service you         | are searching, then click Su   | iomit. If you do not know the Procedure Code click the magnifying glass to search by procedure code description.                       |
| Prior Authorization                           | tool is for TAR requirement o        | only and not Referral Auth     | orization Forms (RAF)s. For RAF requirements, please refer to this site or contact Medical Management at 805-562-1082.                 |
| lan                                           | Procedure Code                       | Date of Service                |                                                                                                    |
| Medical                                       | * Q                                  | 06/11/2021                     | SUBMIT RESET                                                                                                    |

Enter the Procedure Code and Date of Service you are searching, then click <sup>subme</sup>. If you do not know the Procedure Code click the magnifying glass to search by procedure code description.

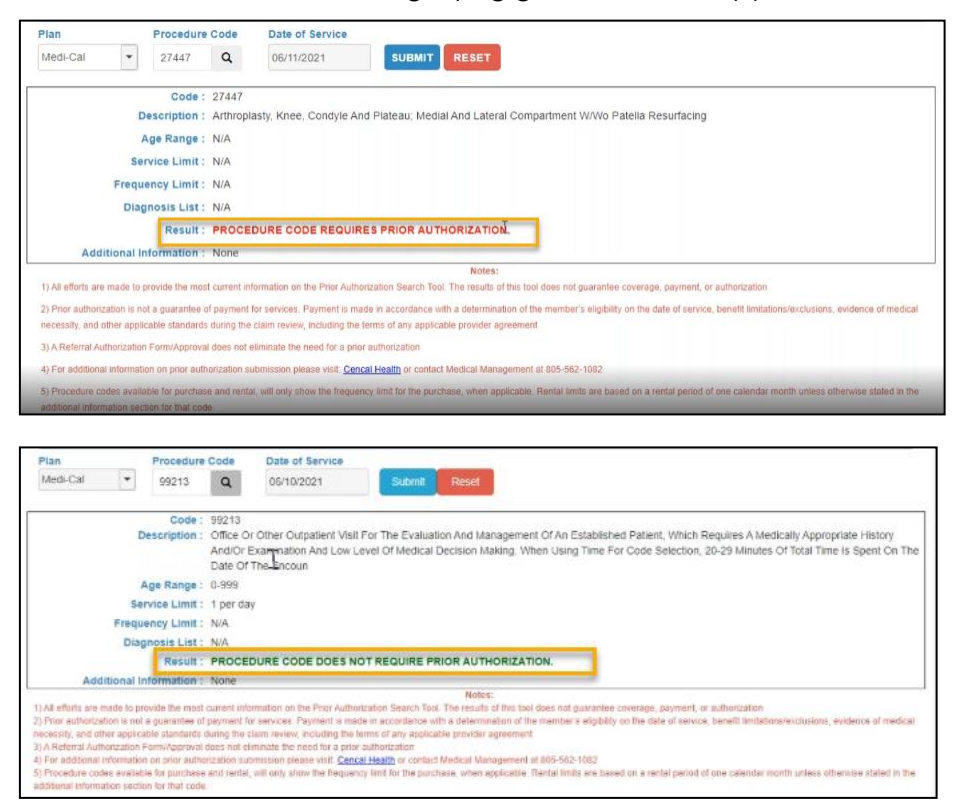

# **REPORTS**

| Reports              |
|----------------------|
| Capitation           |
| PCP Mid-Month        |
| Case Management      |
| Patient Profile      |
| Claim Status         |
| Claim Report         |
| Explain Codes        |
| Authorization Report |
| PCP 834 Download     |
| Submitter Report     |
| ER Report            |

Daily Claims – Please refer to the Claims Entry section of guide.

<u>Capitation</u> - This PCP monthly capitation report shows member aid codes, ages, and guaranteed payment amount per member per month. Below will reflect payment of summary per PCP practice. This report can be downloaded or printed by clicking on the icon.

<u>Pcp Mid-Month</u> – This report outlines a PCPs new or deleted assigned members per month. This reflects changes that are made prior to the middle of each month.

<u>Case Management</u> – This report will show a PCPs Case Management List. You may query by plan on any month of any year.

<u>Patient Profile</u> – This report shows all services performed for a particular member during a specified time period by the provider. Enter a valid member ID number, program, from/thru dates, then click on **Submit Form** for a member claim report which shows all claims you have submitted on behalf of that member. To do another report, simply click on the **Reset Form** button.

<u>Claim Status</u> – Allows a provider to review all claims that have been submitted to date that are payable, deniable, or pending. You select which program you wish to run the report on and the provider number.

<u>Claim Report</u> – Allows a provider to review large volumes of claims at once. The maximum date span is 200 days. This report shows the same information as the Daily Claims Report but on a larger scale.

<u>Explain Codes</u> – This is a list of the Explain Codes which appear on the Claims Editor, Daily Claims Report, Patient and Provider Profiles, and EOBs.

<u>Pcp 834 Download</u> -This is a HIPAA compliant Case Management file which generates an online report. Benefit Enrollment and Maintenance documents objective is to clarify what segments CenCal Health's 834 will contain, along with clarifying the definition of "generic fields" (i.e., group policy number). Please click on the 'Download the SBRHA 834 Companion Guide' for more information.

Note: HIPAA is clear that member information that is sent in a file to a payer or provider must be in HIPAA format

<u>Submitter Report</u> – Displays a report of claims submitted through a clearinghouse by a provider and gives the claim status w/ link to edit minimal service line data and ability to reedit.

<u>Er Report</u> – This is an online tool for Primary Care Provider to assist in the care of their assigned members by monitoring ER usage.

# **COORDINATION OF CARE**

**Coordination Of Care** 

This is an online tool for Primary Care Providers to review their practice and manage the care their members are receiving.

Each report is grouped with appropriate member data and allow for individual 360 member information upon clicking on individual Member ID#.

|            |                 | Coordination Of Care                  |                             |
|------------|-----------------|---------------------------------------|-----------------------------|
| Provider   | Select Provider |                                       | Select your Provider Number |
| Month/Year | Aug-2019        | · · · · · · · · · · · · · · · · · · · |                             |
|            |                 | Select month/year                     | r of member report data     |

Indicate your provider number and Month/Year in which you would like your practice reports to appear.

### Practice Summary

The cover screen will automatically start with the Practice Summary tab.

#### Current Case Load Distribution & Past Three Month Trends

Here you can see how many members your practice has under the SB Medi-Cal & SLO Medi-Cal program, and the past three month trends under each program assigned to your practice.

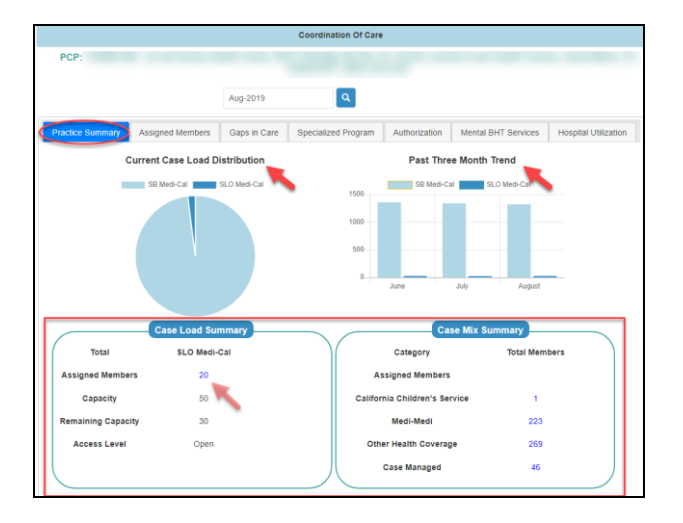

### Case Load Summary

**Assigned Members**: Indicates the quantity of assigned members, under each plan ID (SB Medi-Cal, and SLO Medi-Cal) assigned to your practice within that date range.

**Capacity:** Indicates the total amount of members, under each plan ID (SB Medi-Cal, and SLO Medi-Cal), you want to manage within that date range.

**Remaining Capacity:** Indicates how many additional members your practice can add to your capacity list.

**Access Level:** EPO (Established Patients Only) & Auto Assign, under each plan ID (SB Medi-Cal, and SLO Medi-Cal) assigned to your practice within that date range.

#### Case Mix Summary

This box indicates a total amount of members the practice is assigned to, in the California Children's Services (CCS) program, Medi-Medi members, have Other Health Coverage, and are under Case Management.

- Helpful Tip: You can click additional Member Assigned details if a number on this screen is indicated in blue.
- Helpful Top: The additional tabs below allows the user to export to CSV report by clicking on

#### Assigned Members

Displays all of your assigned members with 'Continuous' care, '**New**' assigned members in green. This report also identifies which members are due for their IHA visits.

|                       |                 | Coor       | dination Of Care |               |            |            |                     |
|-----------------------|-----------------|------------|------------------|---------------|------------|------------|---------------------|
| CP:                   |                 |            |                  |               |            |            |                     |
|                       |                 |            |                  |               |            |            |                     |
|                       | Aug-20          | 19         | ٩                |               |            |            |                     |
| tice Summary Assigned | Members Gaps in | Care Speci | alized Program   | Authorization | Mental BHT | Services H | ospital Utilization |
|                       |                 | Show Reass | igned only       |               |            |            | 4                   |
|                       |                 | ,          | .g               |               |            |            |                     |
| nber ID Member Na     | Plan            | Language   | Eligibility S    | Special Case  | OHC        | Address    | IHA (Du             |
|                       | CD Mode Col     | English    | Continuous       |               | N          | T.         |                     |
|                       | CR Medi-Cal     | English    | Continuous       |               | N          |            |                     |
|                       | SB Medi-Cal     | English    | Continuous       |               | N          |            |                     |
|                       | SB Medi-Cal     | Snanish    | Continuous       |               | N          |            |                     |
|                       | SB Medi-Cal     | English    | Continuous       |               | N          |            |                     |
|                       | SB Medi-Cal     | English    | Continuous       |               | Y          |            |                     |
|                       | SB Medi-Cal     | English    | Continuous       |               | N          |            |                     |
|                       | SB Medi-Cal     | Spanish    | Continuous       |               | Y          |            |                     |
|                       | SB Medi-Cal     | English    | Continuous       |               | Y          |            |                     |
|                       | SB Medi-Cal     | Spanish    | Continuous       |               | N          |            |                     |
|                       | SB Medi-Cal     | English    | Continuous       |               | N          |            |                     |
|                       | SB Medi-Cal     | Spanish    | Continuous       |               | Y          |            |                     |
|                       | SB Medi-Cal     | English    | Continuous       |               | N          |            |                     |
|                       | SB Medi-Cal     | English    | Continuous       |               | Y          |            |                     |
|                       |                 |            | Onntinuous       |               | N          |            |                     |
|                       | SB Medi-Cal     | Spanish    | Continuous       |               |            |            |                     |

Click on the 'Show Reassigned only' button for a list of members that are no longer assigned to your practice and to see a list of ineligible members indicated in red. All columns can be filtered per your needs, and export to a csv download by clicking on the 📫 icon.

## Gaps In Care

Identifies members who are due for clinically recommended services to help Primary Care Providers continue providing high quality health care for members who are due for one or more aspects of care.

|                                  |                                     | Co                                                                                  | ordination Of Care                                                                                                    |                               |                      |
|----------------------------------|-------------------------------------|-------------------------------------------------------------------------------------|----------------------------------------------------------------------------------------------------|-------------------------------|----------------------|
| PCP:                             |                                     |                                                                                     |                                                                                                    |                               |                      |
|                                  |                                     |                                                                                     |                                                                                                    |                               |                      |
|                                  | Aug-2019                            | )                                                                                   | ٩                                                                                                    |                               |                      |
| Practice Summary Assigned Member | ers Gaps in C                       | Care Spe                                                                            | ecialized Program Authorization                                                                                                    | Mental BHT Services           | Hospital Utilization |
| Clinical Recommendation:         |                                     | 1                                                                                   | 9 items selected                                                                                                    | -                             | <b>_</b>             |
| Member ID Member Name            | DOB                                 | Age                                                                                 | Overdue Clini                                                                                                    | cal Recommendation            |                      |
| 9                                |                                     | 32                                                                                  | Cervical Cancer Screening                                                                                                    |                               | <b>A</b>             |
| <u>9</u>                         |                                     | 42                                                                                  | Comprehensive Diabetes Care - Hb                                                                                                    | A1c Testing                   |                      |
| <u>9</u>                         |                                     | 42                                                                                  | Comprehensive Diabetes Care - Me                                                                                                    | edical Attention for Nephropa | ithy                 |
| <u>9</u>                         |                                     | 37                                                                                  | Cervical Cancer Screening                                                                                                    |                               |                      |
| <u>9</u>                         |                                     | 47                                                                                  | Cervical Cancer Screening                                                                                                    |                               |                      |
| <u>9</u>                         |                                     | 40                                                                                  | Cervical Cancer Screening                                                                                                    |                               |                      |
| <u>9</u>                         |                                     | 52                                                                                  | Comprehensive Diabetes Care - Hb                                                                                                    | A1c Testing                   |                      |
| <u>9</u>                         |                                     | 52                                                                                  | Comprehensive Diabetes Care - Me                                                                                                    | dical Attention for Nephropa  | ithy                 |
| <u>9</u>                         |                                     | 26                                                                                  | Cervical Cancer Screening                                                                                                    |                               |                      |
| <u>9</u> 1                       |                                     | 57                                                                                  | Breast Cancer Screening                                                                                                    |                               |                      |
| <u>9</u>                         |                                     | 57                                                                                  | Cervical Cancer Screening                                                                                                    |                               |                      |
| <u>9</u>                         |                                     | 31                                                                                  | Cervical Cancer Screening                                                                                                    |                               |                      |
| <u>9(</u>                        |                                     | 64                                                                                  | Comprehensive Diabetes Care - Hb                                                                                                    | A1c Testing                   |                      |
| <u>9(</u>                        |                                     | 64                                                                                  | Comprehensive Diabetes Care - Me                                                                                                    | edical Attention for Nephropa | ithy                 |
| <u>9</u>                         |                                     | 24                                                                                  | Cervical Cancer Screening                                                                                                    |                               |                      |
| <u>9</u>                         |                                     | 42                                                                                  | Cervical Cancer Screening                                                                                                    |                               |                      |
| 9                                |                                     | 53                                                                                  | Breast Cancer Screening                                                                                                    |                               | •                    |
|                                  | Click<br>Click (<br>(<br>This infor | <u>Here</u> for you<br><u>Here</u> to see :<br>Click <u>Here</u> fo<br>mation is ba | ur Provider Quality of Care Report.<br>a list of all Gaps in Care Measures.<br>r an FAQ about Gaps in Care.<br>sed on Claims, Lab and Registry data | Total Members: 2              | 76 Total Rows: 376   |

Click on the 'Clinical Recommendation' drop down to filter your 'Overdue Clinical Recommendation' member report.

Additional information on Quality of Care Reports, Gaps in Care Measures, and FAQ is available via the links on this tab.

|   |   | 9 items selected                                                  | •        |
|---|---|-------------------------------------------------------------------|----------|
|   |   | Q                                                                 | ×        |
|   |   | Annual Monitoring for People on ACE Inhibitors or ARBs            | <b>^</b> |
|   |   | Annual Monitoring for People on Diuretics                         |          |
| L |   | Asthma Medication Ratio                                           |          |
|   |   | Avoidance of Antibiotic Treatment in Adults with Acute Bronchitis |          |
|   |   | Breast Cancer Screening                                           |          |
|   |   | Cervical Cancer Screening                                         |          |
|   |   | Comprehensive Diabetes Care - HbA1c Testing                       |          |
| Ŀ | ~ | Comprehensive Diabetes Care - Medical Attention for Nephropathy   | -        |

### Specialized Program

|                  |                  |                     | Coordination Of   | Care                                                                                                    |            |            |                      |
|------------------|------------------|---------------------|-------------------|----------------------------------------------------------------------------------------------------|------------|------------|----------------------|
| PCP:             |                  |                     |                   |                                                                                                    |            |            |                      |
|                  |                  | Aug-2019            | ٩                 |                                                                                                    |            |            |                      |
| Practice Summary | Assigned Members | Gaps in Care        | Specialized Progr | Authorization                                                                                                   | Mental BH  | T Services | Hospital Utilization |
|                  |                  |                     |                   |                                                                                                    |            |            | 4                    |
| Member ID        | Member Name      | Plan<br>CD Made Cal | Piogram           | GM Reason                                                                                                    | Begin Date | End Date   | Case Manag           |
| 2                |                  | SB Meu-cai          | TOPO              |                                                                                                    | 05/01/2007 | 0//3//2014 | NA                   |
| 2                |                  | SB Medi-Cal         | CH                | (OT) PAIE In                                                                                                    | 00/01/2010 | 00/31/2011 | Decomposite          |
| ~                |                  | SD Made Cal         | TODO              | Active 40                                                                                                    | 06/01/2016 | 08/31/2010 | N/A                  |
|                  |                  | SB Medi-Cal         | TCRC              | PAGAVE                                                                                                    | 09/01/2007 | 07/31/2014 | N/A                  |
| 9                |                  | SLO Medi-Cal        | PHD-CM            | Farty Suppor                                                                                                    | 08/28/2017 |            | Laura Buckert        |
| 9                |                  | SB Medi-Cal         | TCRC              | the second second second second second second second second second second second second second second second se | 06/01/2013 | 03/31/2014 | N/A                  |
| 9                |                  | SB Medi-Cal         | TCRC              | Active                                                                                                    | 05/31/2017 | 08/31/2019 | N/A                  |
| 9                |                  | SB Medi-Cal         | TCRC              | Active                                                                                                    | 06/01/2016 | 08/31/2019 | NA                   |
| 9                |                  | S8 Medi-Cal         | TCRC              | Active                                                                                                    | 06/01/2016 | 08/31/2019 | N/A                  |
| 9                |                  | SB Medi-Cal         | TCRC              | Active                                                                                                    | 06/01/2016 | 08/31/2019 | NA                   |
| 9                |                  | SB Medi-Cal         | TCRC              | Active                                                                                                    | 06/01/2016 | 08/31/2019 | N/A                  |
| 9                |                  | SB Medi-Cal         | TCRC              | Active                                                                                                    | 08/01/2014 | 05/31/2016 | N/A                  |
| 2                |                  | SB Medi-Cal         | TCRC              |                                                                                                    | 10/01/2010 | 03/31/2011 | N/A                  |
| 9                |                  | SB Medi-Cal         | TORC              | Active                                                                                                    | 06/01/2016 | 08/31/2019 | NA                   |
| 2                |                  | SB Medi-Cal         | TCRC              | Active                                                                                                    | 12/21/2001 | 08/31/2019 | N/A                  |
| 9                |                  | SB Medi-Cal         | 2                 |                                                                                                    |            |            |                      |

The purpose of this tab is to view all members assigned to them and see which program the member is case Managed under. The report indicates the CM Reason, Begin Date, End Date, and Case Manager Name.

# Authorization Utilization

|                  |          |         |              | Coordina   | ation Of Care             |               |                              |
|------------------|----------|---------|--------------|------------|---------------------------|---------------|------------------------------|
| PCP:             |          |         |              |            |                           |               |                              |
|                  |          |         |              |            |                           |               |                              |
|                  |          |         | Aug-2019     |            | ۹                         |               |                              |
| Practice Summary | Assigned | Members | Gaps in Care | Specialize | ed Program Authorization  | Mental BHT Se | ervices Hospital Utilization |
|                  |          |         |              |            |                           |               | 4                            |
| Member ID        | Member   | Auth #  | Status       | Claim      | Referral Provider Name    | Start Date    | End Date Plan                |
| 9                |          | R!      | Approved     | N          | Arroyo Grande Commu       | 06/07/2019    | 09/04/2019 SB Medi 🔺         |
| 9                |          | R!      | Approved     | N          | Dignity Health            | 06/07/2019    | 09/04/2019 SB Medi           |
| 9                |          | R!      | Approved     | N          | Marian Regional Medica    | 06/07/2019    | 09/04/2019 SB Medi           |
| 9                |          | W       | Approved     | N          | Pacific Central Coast H   | 06/25/2019    | 09/25/2019 SB Medi           |
| 9                |          | W       | Approved     | N          | Santa Maria Specialty H   | 06/25/2019    | 09/25/2019 SB Medi           |
| 9                |          | А       | Approved     | N          | USC University Hospital   | 01/25/2019    | 01/24/2020 SB Medi           |
| 9                |          | A       | Approved     | N          | USC Kenneth Norris Jr     | 01/25/2019    | 01/24/2020 SB Medi           |
| 9                |          | A       | Cancel       | N          | USC Kenneth Norris Jr     | 01/25/2019    | 01/24/2020 SB Medi           |
| 9                |          | A       | Approved     | N          | USC Care Medical Group    | 01/25/2019    | 01/24/2020 SB Medi           |
| 9                |          | А       | Approved     | N          | USC University Hospital   | 07/09/2019    | 12/31/2019 SB Medi           |
| 9                |          | R:      | Modified     | N          | USC University Hospital   | 07/09/2019    | 10/06/2019 SB Medi           |
| 9                |          | W       | Approved     | N          | House Ear Clinic          | 03/21/2019    | 09/21/2019 SB Medi           |
| 9                |          | W       | Approved     | Y          | Best Care Pharmacy        | 05/21/2019    | 09/16/2019 SB Medi           |
| 9                |          | W       | Approved     | N          | Sims Physical Therapy Inc | 07/24/2019    | 08/31/2019 SB Medi           |
| 9                |          | A       | Approved     | N          | Ventura Transit System    | 07/03/2019    | 07/01/2020 SB Medi           |
| 9                |          | R!      | Approved     | N          | Pueblo Radiology Medic    | 07/03/2019    | 09/30/2019 SB Medi           |
| 9                |          | 4       |              |            |                           |               | SB Medi 🔻                    |
|                  |          |         |              |            |                           | Total N       | 1embers: 76 Total Rows: 169  |

Purpose is to allow Primary Care Physicians (PCP) to manage their assigned members referral visit and check the status of each authorization, and provide follow-up care as needed. 'Visit Complete' is pulled from claims data received by CenCal Health.

# Mental BHT Services

|                  |            |        |            |     | Coord   | ination Of Care |               |                     |                  |       |
|------------------|------------|--------|------------|-----|---------|-----------------|---------------|---------------------|------------------|-------|
| PCP:             |            |        |            |     |         |                 |               |                     |                  |       |
|                  |            |        | Aug-2019   |     |         | ٩               |               |                     |                  |       |
| Practice Summary | Assigned M | embers | Gaps in Ca | are | Special | ized Program    | Authorization | Mental BHT Services | Hospital Utiliza | ition |
|                  |            |        |            |     |         |                 |               |                     |                  | 2     |
| Member ID        | Member     | P      | tan        | Au  | n W     | Category        | Renderin      | Requested Date      | Date Approv      |       |
| 9                |            | SB N   | /ledi-Cal  | MHC |         | RET             | Eduardo G     | 01/22/2019          | 01/22/2019       |       |
| 9                |            | SBA    | fedi-Cal   | MHC |         | RET             | Eduardo G     | 04/29/2019          | 04/29/2019       |       |
| ç                |            | SBA    | Aedi-Cal   | MHC |         | ROU             | Elizabeth S   | 11/16/2018          | 11/27/2018       |       |
| 5                |            | SBA    | ledi-Cal   | MHC |         | ROU             | Elizabeth S   | 11/16/2018          | 11/27/2018       |       |
| 2                |            | SBA    | ledi-Cal   | MHC |         | RET             | Elizabeth S   | 01/23/2019          | 02/06/2019       |       |
| 2                |            | SBN    | /edi-Cal   | MHC |         | RET             | Elizabeth S   | 05/24/2019          | 05/28/2019       |       |
| 2                |            | SBA    | /ledi-Cal  | MHC |         | ROU             | Pamela Jor    | 01/15/2019          | 01/25/2019       |       |
| 2                |            | SB N   | /ledi-Cal  | MHC |         | RET             | Pedro Gui     | 01/11/2019          | 01/11/2019       |       |
| 9                |            | SB N   | ledi-Cal   | MHC |         | ROU             | Clark Elliott | 05/20/2019          | 05/21/2019       |       |
| 9                |            | SBA    | ledi-Cal   | MHC |         | ROU             | Clark Elliott | 05/20/2019          | 05/21/2019       |       |
| 5                |            | SBA    | /ledi-Cal  | MHC |         | RET             | Jasmin Fra    | 04/10/2019          | 04/10/2019       |       |
| 5                |            | SBA    | ledi-Cal   | MHC |         | ROU             | Jasmin Fra    | 06/26/2019          | 07/08/2019       |       |
| 5                |            | SBA    | fedi-Cal   | MHC |         | ROU             | Jasmin Fra    | 06/26/2019          | 07/08/2019       |       |
| 9                |            | SB M   | /edi-Cal   | MHC |         | ROU             | Karen Hold    | 12/28/2018          | 01/03/2019       |       |
| 3                |            | SBA    | fedi-Cal   | MHC |         | ROU             | Karen Hold    | 12/28/2018          | 01/03/2019       |       |
| 9                |            | SBI    | Medi-Cal   | MHC |         | ROU             | Pamela Jor    | 12/28/2018          | 01/03/2019       |       |
| 9                |            | SBA    | /tedi-Cal  | •   |         |                 |               |                     | -                |       |

Mental/BHT referrals, authorization and coordination of services will be managed by the CenCal Health Behavioral Health delegate- The HOLMAN Group to ensure that members have access to services according to expected standards and that duplicative services are not being provided. Through this tab, Providers can View the authorization data received from The HOLMAN Group, the information of the qualified BHT provider, and the First Date of service, and data on the approval (number of days).

# Hospital Utilization

|                                        |                                                    |                                 | Coordi                        | nation Of Care                  |                            |                                       |                                  |                               |             |
|----------------------------------------|----------------------------------------------------|---------------------------------|-------------------------------|---------------------------------|----------------------------|---------------------------------------|----------------------------------|-------------------------------|-------------|
| PCP:                                   |                                                    |                                 |                               |                                 |                            |                                       |                                  |                               |             |
|                                        |                                                    | Aug-2019                        |                               | ٩                               |                            |                                       |                                  |                               |             |
| Practice Summary                       | Assigned Members                                   | Gaps in Car                     | e Special                     | ized Program                    | Authoriza                  | ation Mental                          | 3HT Services                     | Hospital                      | Utilization |
| ergency Room (ER<br>network hospitals: | ) Utilization data is bas<br>Cottage Health System | ed on what is<br>, Catholic Hea | reported to C<br>Ithcare West | enCal Health ti<br>and Lompoc I | hrough the<br>District Hos | real-time ER dar<br>spital and claims | a feeds by onl<br>feed. As a res | y the follow<br>ult, this rej | ving 2      |
| Member ID Me                           | mber Na Plar                                       | # 01                            | ER Visits                     | Primary Dia                     | gno                        | Admit Type                            | Admil                            | Date                          | Proviđ      |
| 2                                      | SB Me                                              | li-Cal                          | 0                             | Intervertebra                   | al disc                    | Emergency                             | 07/0                             | 9/2019                        | Marian -    |
| 2                                      | SB Me                                              | s-Cal                           | 0                             | Spinal stend                    | sis, c                     | Elective                              | 06/2                             | 7/2019                        | Deanco      |
| 2                                      | SB Me                                              | s-Cal                           | 0                             | Schizoaffect                    | ive di                     | Urgent                                | 01/0                             | 8/2019                        | Sherma      |
| 2                                      | SB Me                                              | 1-Cal                           | 0                             | Displaced o                     | ommi                       | Trauma Center                         | 04/2                             | 4/2019                        | Marian      |
| 2                                      | SB Me                                              | fi-Cal                          | 0                             | Transient ce                    | rebra                      | Emergency                             | 02/1                             | 2/2019                        | Marian      |
| 2                                      | SB Me                                              | s-Cal                           | 0                             | Single liveb                    | orn inf                    | Newborn                               | 08/0                             | 1/2019                        | Marian      |
| 2                                      | SB Me                                              | s-Cal                           | 0                             | Mild hypere                     | mesis                      | Urgent                                | 01/1                             | 6/2019                        | Marian      |
| 2                                      | SB Me                                              | Il-Cal                          | 0                             | Morbid (sev                     | ere) o                     | Elective                              | 11/2                             | 0/2018                        | Marian      |
| 2                                      | SB Me                                              | fi-Cal                          | 0                             | Gram-negat                      | ive se                     | Emergency                             | 02/2                             | 3/2019                        | Marian      |
| 2                                      | SB Me                                              | s-Cal                           | 0                             | Matern care                     | for lo                     | Elective                              | 11/1                             | 5/2018                        | Marian      |
| 9                                      | SB Me                                              | s-Cal                           | 0                             | Single liveb                    | orn inf                    | Newborn                               | 11/1                             | 5/2018                        | Marian      |
| 2                                      | SB Me                                              | 1-Cal                           | 0                             | Other chest                     | pain                       | Urgent                                | 12/1                             | 0/2018                        | Marian      |
| 2                                      | SB Me                                              | s-Cal                           | 0                             | Third [oculo                    | motor                      | Emergency                             | 03/2                             | 7/2019                        | Marian      |
| 2                                      | SB Me                                              | s-Cal                           | 0                             | Hypertensiv                     | e urg                      | Emergency                             | 04/2                             | 0/2019                        | Santa E     |
|                                        | 00.145                                             | 5.Cal                           | 0                             | Disease of i                    | ntesti                     | Elective                              | 12/1                             | 3/2018                        | Marian      |
| 2                                      | 3D MO                                              |                                 |                               |                                 |                            |                                       |                                  |                               |             |
| 2                                      | SB Me                                              | s-Cal                           | 0                             | Displaced o                     | immo                       | Emergency                             | 12/1                             | 8/2018                        | Marian -    |

Emergency Room (ER) Utilization data is based on what is reported to CenCal Health through the real-time ER data feeds by only the following in-network hospitals: Cottage Health System, Catholic Healthcare West, and Lompoc District Hospital and claims feed. As a result, this report may not reflect all ER visits for your assigned members.

# **PROCEDURE PRICER**

> Procedure Pricer

CenCal Health hopes you find this reimbursement rate information for various procedure codes useful. The reimbursement rates are the latest in CenCal Health's database for contracted providers who do not have special contracts covering the procedure codes.

The use of modifiers with the procedure codes will affect the reimbursement rates. In some cases, the member's age and status can also influence the rate. In addition, CenCal Health reserves the right to

retroactively or prospectively change the rates, and the rates may be affected retroactively or prospectively by State changes to the basic Medi-Cal rates.

| CenCa          | al Health Procedure Pricer |
|----------------|----------------------------|
| Plan           | SBHI 🔽                     |
| Claim Category | Medical 🔽                  |
| Prov#          |                            |
| Prov Name      |                            |
| Eff / End Date | 20160915 20160915          |
| Proc / Drug    |                            |
| Description    |                            |
| Modifier       |                            |
| Quantity       | 1.0                        |
| Place of Serv. |                            |
| Member Age     |                            |
| Anesth Start   |                            |
| Anesth Stop    |                            |
| CCS Approved?  |                            |
| Price          | It Reset                   |
| Allowable :    |                            |

After completing the necessary fields, click the button **Price It** or press the **Enter** key, and a price will appear in the field labeled **Allowable**, which is the current allowable for that particular procedure on that date of service. You may also receive messages like "not a benefit", "modifier required", or "manual pricing" in that field.

**IMPORTANT REMINDER**: Providers should <u>always</u> bill CenCal Health with their usual and customary charged amounts and not the allowable that appears on this screen or their EOBs. We are constantly changing and updating our data, including reimbursement rates, and you could short-change yourself.

# **SMART PROGRAMS**

### **Diabetes Smart**

| SMART Programs   |  |
|------------------|--|
| > Diabetes SMART |  |

CenCal Health identifies members with certain chronic conditions and develops and implements network-based Disease Management Programs to address their health care needs. These programs work with PCPs and specialists to improve

\_\_\_\_ clinical outcomes, reduce or delay long-term complications, and manage the

member's care in a cost-effective manner.

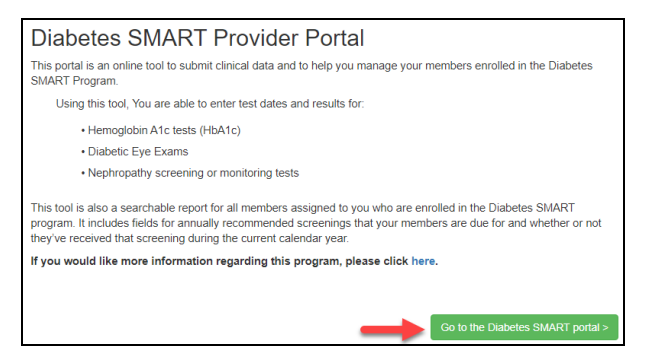

This online tool allows our providers to view and submit clinical data to help you manage your members enrolled in the Diabetes SMART Program.

Using this tool, you are able to enter test dates and results for:

- Hemoglobin A1c tests (HbA1c)
- Diabetic Eye Exams
- Nephropathy screening or monitoring tests

In addition, it can be used as a report for all members assigned to you and/or who are enrolled in the Diabetes SMART program. It includes fields for annually recommended screenings that your members are due for and whether or not they've received that screening during the current calendar year.

The Diabetes SMART Clinical tool is where you will enter clinical test results for a specific member enrolled in the Diabetes SMART program, and have the ability to export to a CSV file for your own clinical reports.

|   |                     |           |                 |            | Diabetes SMA | RT          | Ex         | port to CSV/  | Save Changes/ Ca      | nce  |
|---|---------------------|-----------|-----------------|------------|--------------|-------------|------------|---------------|-----------------------|------|
|   | lewly Enrolled Merr | bers OMen | bers with No Re | esults     |              |             | N2         |               | ± ۲                   |      |
|   | Member Id           | Name      | DOB             | Test Date  | Test Type    | Test Result | Test Value | Rendering#    | Rendering Name        |      |
|   | 9                   |           |                 | 08/07/2019 | NEPH         | Pos         |            | -             |                       |      |
|   | 9                   |           |                 | 08/06/2019 | HbA1c        |             | 12         | Indicates a   | n out of range test i | typ  |
| 1 | 9:                  |           |                 | 08/05/2019 | NEPH         | Pos         | -          | - Indicates a | in our of range test  | -9 P |
| ) | 9                   |           |                 | 08/04/2019 | HbA1c        |             | 21         |               |                       |      |
|   | 9.                  |           |                 | 08/01/2019 | HbA1c        |             | 13         |               |                       |      |
|   | 9                   |           |                 | 04/17/2019 | EYE          | DR          |            |               |                       |      |
| 1 | 9                   |           |                 |            |              |             |            |               |                       |      |
|   | 0                   |           |                 |            |              |             |            |               |                       |      |

This interactive form will allow you to filter 'Newly Enrolled Members', and 'Members with No Results' by clicking the check box.

Eligible members and non-eligible members (indicated in red) are listed.

To add results for a listed member, click the 💽 icon, and another line will appear with the member information auto populated in the fields.

Test Date Test Type Test Result Test Value Rendering# Rendering Name

Enter the following:

1. Test Date (you can manually enter the date mm/dd/yyyy) or click from the calendar tool

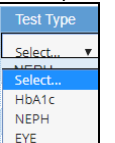

- 2. Choose the 'Test Type'
- 3. Once you choose your 'Test Type' the following fields will indicate additional requirements, or 'N/A' for no additional entry required.
  - If you have an 'EYE' test type, the 'Test Result' selection of <u>■ DR</u> will appear and the user is required to enter the rendering provider's NPI# and/or name that performed the eye exam.

DR

| ID: Select | ▼ Name: |   |  |
|------------|---------|---|--|
| Select     |         | • |  |

- 4. After entry is complete save changes by clicking icon. To delete the line item, click icon to delete that line item.
  - Helpful Tip: You can enter more than one line item at a time, and then click save , and all items will save to this report. In addition, if a Member ID# is indicated in red as 'Disenrolled' data can't be entered.

After entering and saving 📩 your data, the user can export to a report by clicking the 'Export to

|                    |            |                  |              | Diabetes SMA | RT          |            |            |                  |   |
|--------------------|------------|------------------|--------------|--------------|-------------|------------|------------|------------------|---|
| Newly Enrolled Men | nbers OMer | nbers with No Re | esults       |              |             |            | -          |                  | * |
| Member Id          | Name       | DOB              | Test Date    | Test Type    | Test Result | Test Value | Rendering# | Pivot Mode       | - |
| 9                  |            |                  | Invalid date | EYE          | DR          | N/A        |            | Piter            |   |
| 9                  |            |                  | 08/07/2019   | NEPH         | Pos         |            |            | 0                |   |
| 9                  |            |                  | 08/06/2019   | HDA1C        |             | 12         |            | Image: Member Id |   |
| 9                  |            |                  | 08/05/2019   | NEPH         | Pos         |            |            | ☑ II Name        |   |
| 9                  |            |                  | 08/04/2019   | HDA1C        |             | 21         |            | P # Test Date    |   |
| 9                  |            |                  | 08/01/2019   | HbA1c        |             | 13         |            | 🖸 🖩 Test Type    |   |
| 9                  |            |                  | 04/17/2019   | EYE          | DR          |            | SD0102380  | I Test Result    |   |
| 9                  |            |                  |              |              |             |            |            | II Test Value    |   |
| 9                  |            |                  |              | 1            |             |            |            | II Rendering     |   |
| 9                  |            |                  |              |              |             |            |            | I Source         |   |

The user can also filter the rows for a personalize report for your records. These reports are useful in making sure that our members receive the correct health services during their next office visit.

# **PCP REASSIGNMENT REQUESTS**

| assignment | РСР |
|------------|-----|
|------------|-----|

On occasion, a Primary Care Physician (PCP) may encounter a situation that warrants a request to have a patient reassigned to a new PCP.

CenCal Health has established a mechanism to address these issues. Please see the policy and procedure titled "PCP Request for Member Reassignment" in the PCP/Referral Provider Obligations section of the

Provider Manual for detailed instructions. Outlined below is the procedure that should be followed when submitting a request via the website.

| Reset Form                                               | CenCal H                                                    | ealth Case                                        | e Manag                            | ement Re               | assignment      |
|----------------------------------------------------------|-------------------------------------------------------------|---------------------------------------------------|------------------------------------|------------------------|-----------------|
| Provider# WE                                             | BPROV                                                       |                                                   |                                    |                        |                 |
| Member# WEI                                              | змемв                                                       |                                                   |                                    |                        |                 |
| Submit Form                                              | Reset Form                                                  | )                                                 |                                    |                        |                 |
|                                                          |                                                             |                                                   |                                    |                        |                 |
| Reset Form (                                             | CenCal Hea                                                  | lth Case M                                        | anageme                            | ent Reassig            | Inment Form     |
| Provider#                                                | WERPROV                                                     | Plan                                              |                                    | Provider Name          | John Doe        |
| Member#                                                  | WEBMEMB                                                     | DOB                                               | 20000101                           | Member Name            | Smith, Jennifer |
| Requesting Date                                          | 20080117                                                    | Effective Date                                    |                                    | Status                 |                 |
| Reason for Dis                                           | continuing Case                                             | e Management                                      |                                    |                        |                 |
|                                                          |                                                             |                                                   |                                    |                        |                 |
| Provider Rema                                            | arks:                                                       |                                                   |                                    |                        |                 |
| Member is n<br>your case m<br>If this mem<br>future, you | ot currently<br>anagement li:<br>per becomes<br>may resubmi | eligible an<br>st.<br>assigned to<br>t your reque | d is not<br>you in th<br>st at tha | on 🔥<br>e<br>t time. 🗸 |                 |
| << Back                                                  |                                                             |                                                   |                                    |                        |                 |

Select "PCP Reassignment Requests" from the list of forms. Enter your provider ID# and the Member's Meds ID#. If the member is not currently eligible or is not assigned to you, you will receive an error message informing you of this.

If the member is eligible and assigned to you, you will be taken to a different screen where you will choose the reason for your request from a drop-down list. All contractual and non-contractual reasons for requesting reassignment that meet CenCal Health's criteria are on this list.

You must enter supporting information in the "Provider Remarks" section, i.e. dates of member no shows, examples of how the member is non-compliant or abusive, etc. If left blank, the program will prompt you to enter your remarks.

When complete, click the "Submit" button on the form. Use the "Back" button to return to the previous screen to enter another request.

Requests will be approved if the documentation supports the request. If the documentation submitted was unclear or insufficient, the Provider Services QI Manager will contact the provider for clarification prior to reaching a decision. Requests submitted after the 10<sup>th</sup> of one month through the 10<sup>th</sup> of the next month are processed by the cut-off date (10<sup>th</sup> day of each month). PCPs may return to the website after the request has been processed to verify approval and the effective date by using the "Query" button on the PCP Reassignment Request form.

The member's new assignment becomes effective the first day of the following month. The PCP who requested the reassignment continues to be responsible for the member's care until the new assignment is in effect.

If you do not have Internet access, please call Provider Services at (805) 562.1677 for further instructions.

# **PHARMACY FORMS**

# >Pharmacy Forms

CenCal Health Medical Request Form-MRF

Universal Prior Authorization Form

CenCal Health Pharmacy Authorization Form-PAF

Hepatitis C Medication Request Form

Synagis Medication Request Form

P & T Formulary Additions/Deletions Form

### CenCal Health Medical Request Form (MRF)

Prior Authorization form for formulary exemption, please fax all supporting documents along with the form.

Prescriptions for the following require a MRF:

- All non-formulary medications
- Brand name drugs when an equivalent generic is available except for those drugs listed as exemptions, Drugs not meeting the Code 1 restriction or Step Therapy criteria
- And/Or Drugs exceeding the member age, dosing limit, quantity or duration of treatment dispensing limits

### CenCal Health Pharmacy Authorization Form (PAF)

Exemption from the Maximum benefit of 7 medications

Hepatitis C Medication Request Form

Specific MRF for Hepatitis C Medications

### Synagis Medication Request Form

Specific MRF for fulfillment thru CenCal Health's Specialty Pharmacy, Diplomat

### P & T Formulary Additions/Deletions Form

Requests for medication reviews by CenCal Health's P&T Committee

# **RADIOLOGY BENEFIT MANAGER (RBM)**

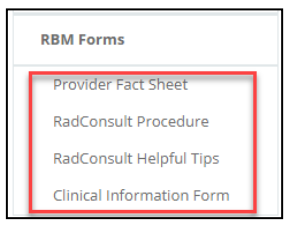

The Radiology Benefit Manager (RBM) process enhances the quality of services delivered to patients and reduces unnecessary radiation associated with advanced diagnostic imaging.

CenCal Health has been focusing on provider consultations and patient safety as a means to control for appropriate utilization of high-tech imaging. CenCal Health

selected Care to Care, a URAC accredited as our new partner effective June 1, 2015. The goal is to improving our Radiology Benefit Management (RBM) program for high-tech imaging to enhance the quality of services delivered to patients and reduce unnecessary radiation associated with advanced diagnostic imaging.

### Applicable Services

This program applies to the following outpatient services:

- Positron Emission Tomography (PET)
- Magnetic Resonance Imaging (MRI)
- Magnetic Resonance Angiography (MRA)
- Computed Tomography (CT)
- Computed Tomography Angiography (CTA)
- Nuclear cardiology studies

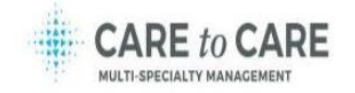

The ordering physician's office must contact Care to Care to request an authorization prior to ordering a high-tech imaging service. Based on clinical information from the physician's office, Care to Care will then make consultative determinations using the clinical guidelines published on their website.

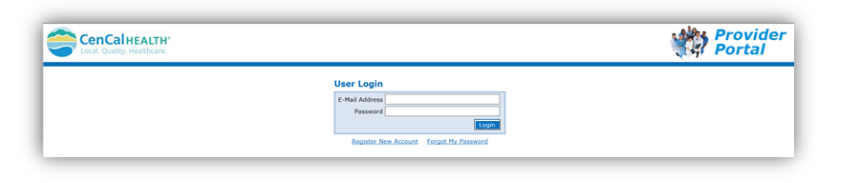

Requests can be submitted via phone, fax or through Care to Care's Care Portal **www.cencal.careportal.com** 

\*Authorizations are valid for 90 days from the date of the consultation

### **Expectations**

Imaging studies performed in conjunction with emergency room services, inpatient hospitalization, urgent care centers, or intra-operative procedures are excluded from the high-tech imaging consultation requirement. Imaging studies for members who have other health care coverage are excluded from the consultation process requirement.

### **Required Information**

Consultation requests can be made to Care to Care via phone, fax or web:

| What information is required when requesting<br>prior authorization? | Member (Patient) Name, Member DOB, Member ID<br>number and ordering Physician Name and Address<br>Name of Facility where services will be performed<br>Rediological or Imaging Procedure to be performed<br>Medical Indication(s) for requested procedure and<br>ICD-9 code as available. Be sure to include:<br>Member's major complaint<br>What the referring physician is looking to rule out<br>Results of any lab findings, prior tests or imaging<br>procedures<br>Outcome any prior treatment, including type and<br>duration, for the same medical indication |
|----------------------------------------------------------------------|----------------------------------------------------------------------------------------------------|
|----------------------------------------------------------------------|----------------------------------------------------------------------------------------------------|

Phone: 1 (888) 318-0276 Fax: 1 (888) 717-9660 Web: www.cencal.careportal.com and Care to Care's call center is open: M-F 5am – 5pm PST.

# **ELECTRONIC EXPLANATION OF PAYMENT (eEOP) REPORT**

|    | Electronic Funds Transfer |
|----|---------------------------|
|    | EFT                       |
| Ι. | EFT Enrollment            |
|    | EFT EOP Setup             |

CenCal Health is trying to 'Go Green' and limit paper mailing and this process will allow providers to opt out of receiving paper EOP reports.

This form is only available to users that have the appropriate screen permission. Please contact your 'Physician/Administrator' if you need access to this section of

the portal.

| Electronic Explanation of Payment (EOP)                                                                                                    |
|----------------------------------------------------------------------------------------------------|
| CenCal Health strives to provide more direct and accessible information, while continuing to improve our compliance with HIPPA guidelines: therefore, electronic<br>versions of your EOPs will be available on the Provider Portal (Main Menu 🗆 Downloads 🗅 EOP).                                                                                                    |
| Effective March 1, 2618, you can ligh up for paperless EOP via Provider Portal.<br>Walk can you event<br>19 y setecting spanetes EOP, you will no longer receive a printed copy of your COP via mail<br>20 y unit lice the depoint download an electronic EOP via the Cencal Health Provider Portal for viewing or printing, Effective April 1, 2018 CenCal Health will stop<br>mailing paper EOP.<br>20 yearless EOP will also produce weekly symeetrix rafter than bioexly symmets<br>4 - CenCal provides electronic remitance advice EIDS field as well, You can enroll to receive EAA file via your cleaninghouse. For questions, please contact CenCal Via email<br>4 - CenCal provides electronic remitance advice EIDS field as well, You can enroll to receive EAA file via your cleaninghouse. For questions, please contact CenCal Via email<br>CenCal provides electronic remitance advice EIDS field as well. You can enroll to receive EAA file via your cleaninghouse. For questions, please contact CenCal Via email<br>Cence Cal Poster Science Poster Cence Vield Via email<br>Cence Cal Poster Science Cence Vield Via email<br>Cence Cal Poster Science Cence Vield Via email<br>Cence Cal Poster Science Vield Via Poster Science Vield Vield |
| Questions? Contact Provider Services at 805-562-1676 or psrgroup@cencalhealth.org                                                                                                    |
| Select Print if you would like to recieve printed EOP or Select No Print if you would like to recieve EOP electronically                                                                                                    |

|                                  | Search by File Name Q       |                      |           |          |
|----------------------------------|-----------------------------|----------------------|-----------|----------|
| Neb Site Guide                   | File Name                   | Upload Date          | File Size | Download |
| Jser Management                  | eop_1063496651_20180208.pdf | 2/16/2018 5.07.40    |           |          |
| Provider Directory Attest/Update | eop_1063496651_20180216.pdf | 2/20/2018 8:57:01 AM | 71.80K    | 10       |
| Electronic Funds Transfer        | eop_1184014565_20180208.pdf | 2/16/2018 5:07:40 PM | 8.65K     | P        |
| Jaima Entry                      | eop_1184014565_20180216.pdf | 2/20/2018 8:57:01 AM | 8.18K     | P        |
|                                  | eop_1225307317_20180208.pdf | 2/16/2018 5.07:40 PM | 12.05K    | P        |
| Elgibility                       | eop_1225307317_20180216.pdf | 2/20/2018 8:57:01 AM | 12.37K    | P        |
| fransaction Services             | eop_1225426600_20180208.pdf | 2/16/2018 5.07:40 PM | 3.98K     | P        |
| Authorization                    | eop_1225428600_20180216.pdf | 2/20/2018 8:57:01 AM | 4.17K     | P        |
| Reports                          | eop_1306225941_20180208.pdf | 2/16/2018 5:07:40 PM | 13.94K    | Ð        |
|                                  | eop_1306225941_20180216.pdf | 2/20/2018 8:57:01 AM | 17.63K    | P        |
| Procedure Pricer                 | Date Lof 2                  |                      |           |          |
| Diabetes SMART                   |                             |                      |           |          |

Providers who choose to sign up for electronic EOPs, the paper EOP will no longer be produced as it will be made available on the portal.

The EOP will be available on the provider portal for up to 18 months; therefore the Providers can access a copy of historical payment EOPs as needed.

Clicking on the 😕 icon will prompt you to save and/or view the EOP as PDF.

# **CONTACT US**

If you need to give access to a separate user that have multiple accounts with other provider groups (e.i. Billers that bill for multiple providers), have questions or would like additional training please reference our website at <u>www.cencalhealth.org/providers/provider-portal/</u> or email CenCal Health's Web Master at <u>webmaster@cencalhealth.org</u>

Medical Management (805) 562-1082

• Authorization Questions/Concerns

Provider Services Department (805) 562-1676

- Portal Error Screen Issues
- Provider Information Changes
- Training

Pharmacy Services (805) 562-1080

- PAD & MRF Questions
- Medi-Cal Rx Transition

Member Services (877) 814-1861

• Member related general questions